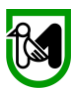

#### MANUALE DI PRESENTAZIONE DELLA DOMANDA DI CONTRIBUTO

FINANZIAMENTI PER LO SVOLGIMENTO DELL'ORDINARIA ATTIVITÀ STATUTARIA DELLE ORGANIZZAZIONI DI VOLONTARIATO (ODV) DELLE ASSOCIAZIONI DI PROMOZIONE SOCIALE (APS) E DELLE FONDAZIONI DEL TERZO SETTORE ISCRITTE ALL'ANAGRAFE ONLUS

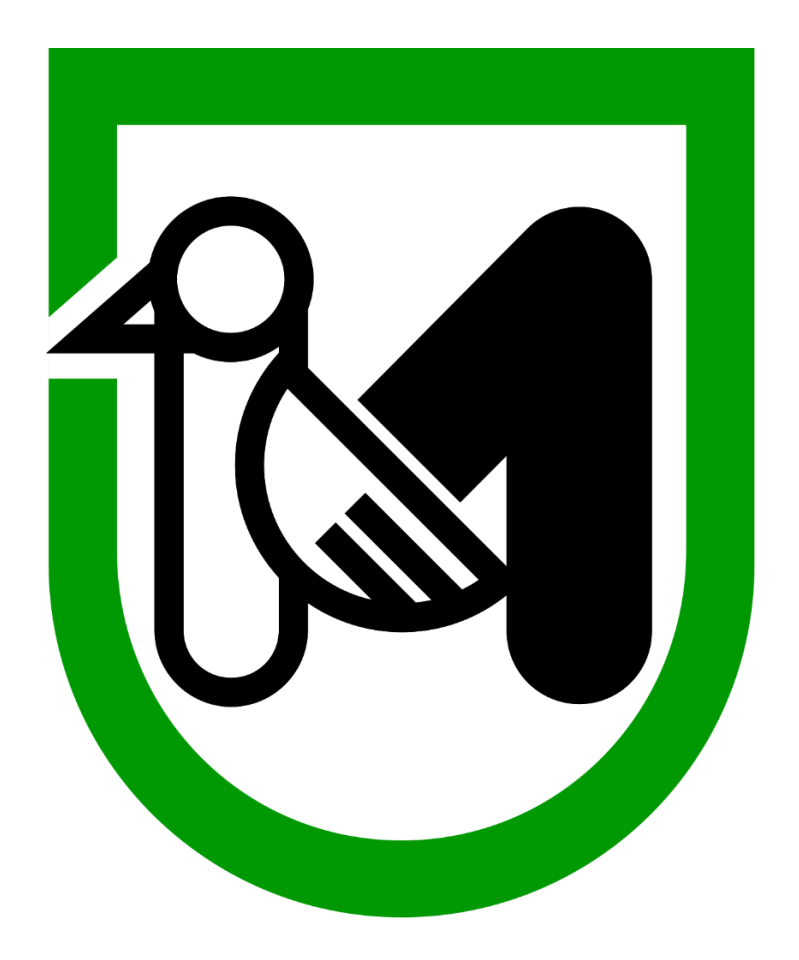

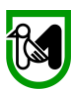

### FINANZIAMENTI PER LO SVOLGIMENTO DELL'ORDINARIA ATTIVITÀ STATUTARIA DELLE ORGANIZZAZIONI DI VOLONTARIATO (ODV) DELLE ASSOCIAZIONI DI PROMOZIONE SOCIALE (APS) E DELLE FONDAZIONI DEL TERZO SETTORE ISCRITTE ALL'ANAGRAFE ONLUS

#### MANUALE PER L'INSERIMENTO DELLE DOMANDE

Tutte le informazioni relative a questo finanziamento sono consultabili all'indirizzo: https://www.regione.marche.it/Entra-in-Regione/Bandi/id\_7590/4584 o all'indirizzo: https://www.regione.marche.it/Regione-Utile/Sociale/Terzo-settore/Avviso

#### All'atto della compilazione della domanda si raccomanda di dotarsi:

- Identificativo digitale: SPID o Cie o PIN COHESION
- Prima di procedere verificare di avere a portata di mano tutti i dati e i documenti richiesti, necessari per la compilazione delle domande, verificando la Checklist di seguito.

#### Checklist

#### Dati comuni a tutti gli ETS – Enti del Terzo Settore

- o Numero dei Volontari fissi anno 2020
- Spesa Sostenuta per le polizze assicurative dei volontari fissi (anno 2020)
- Spese totali sostenute per i rimborsi spese dei volontari fissi (anno 2020)
- Numero percentuale % dei **volontari fissi**, sul totale dei soggetti operanti presso l'ETS (soci + volontari fissi + eventuali lavoratori +... ecc.)

# Per le ODV (Organizzazioni di Volontariato), le APS (Associazioni di promozione Sociale) e le APS Affiliate ad APS Nazionale

- NUMERO SOCI riferito alla chiusura dell'anno sociale 2019 o anno sociale 2020 per quelle costituite successivamente al 01/01/2019
- COSTI ASSICURATIVI riferiti all'anno sociale 2020 sostenuti e pagati cumulativamente sia per i soci che per i volontari
- AMMONTARE COMPLESSIVO ENTRATE riferito alla sede per la quale si presenta la domanda di contributo, dell'anno 2019 dell'Ente del Terzo Settore (APS, ODV o APS affiliata ad APS Nazionale) destinatario del contributo

# Per le Sole ODV e APS iscritte al Registro regionale delle Organizzazioni di Volontariato di cui alla L.R. 15/2012 e al Registro regionale delle Associazioni di Promozione sociale (di cui alla LR 9/2004)

 Codice ORPS (il codice ORPS se non conosciuto può essere recuperato dagli allegati disponibili sulla pagina del bando)

#### Per le APS locali affiliate ad APS Nazionale

- NUMERO ATTO DEL Ministero del Lavoro e delle Politiche Sociali (MLPS) DI ISCRIZIONE AL REGISTRO NAZIONALE APS
- O DATA ATTO DEL MLPS DI ISCRIZIONE AL REGISTRO NAZIONALE
- o ESATTA DENOMINAZIONE denominazione della APS nazionale a cui l'APS locale è affiliata

#### Per le Fondazioni

- o AMMONTARE Contributi ricevuti da privati per annualità 2019
- AMMONTARE Contributi del 5x1000 per annualità più recente pubblicata dall'agenzia delle entrate
- o COSTI DI GESTIONE (escluse le erogazioni) come risultanti da bilancio 2019

2

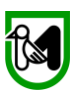

Accedete, come prima cosa, alla piattaforma SIGEF:

Digitate su internet **SIGEF.REGIONE.MARCHE.IT** ed accedete all'Area riservata

| Avvisiamo tutti gli utenti, che dalla data del 06/06/2019 è stata modificata la modalità di firma digitale, compatibile con quasi tutti i browser (Google Chrome, Edge, Firefox ).<br>Si consiglia pertanto di non usare il browser Internet explorer v10 e v11. |  |  |  |  |  |  |
|----------------------------------------------------------------------------------------------------|--|--|--|--|--|--|
| • Manuale Firma Digitale Calamaio: 🔥 (documento pdf)                                                                                                    |  |  |  |  |  |  |
|                                                                                                    |  |  |  |  |  |  |
| ACCEDI ALL'AREA RISERVATA                                                                                                    |  |  |  |  |  |  |
|                                                                                                    |  |  |  |  |  |  |

Scegliete le credenziali d'accesso in vostro possesso SPID o Cie o PIN COHESION

| Sistema di Autenticazione |      |                     |                | REG<br>MAS       |   |                |  |  |  |
|---------------------------|------|---------------------|----------------|------------------|---|----------------|--|--|--|
|                           | Cohe | sion - SPID - CielD | Altre Autentio | cazioni          |   |                |  |  |  |
|                           |      | Entra con Cohes     | sion           | Entra con CIE-ID | 8 | Entra con SPID |  |  |  |

|                            |                         | TEST Insteintestigentestigentestig<br>Experimentestigentestigentestigentestigentestigentestigentestigentestigentestigentestigentestigentestigentestigentestigentestigentestigentestigentestigentestigentestigentestigentestigentestigentestigentestigentestigentestigentestigente | di Tl    |
|----------------------------|-------------------------|----------------------------------------------------------------------------------------------------|----------|
|                            |                         | BRUNI ALESSANDRO ELIGIO Consulente v Imposta profilo                                                                                                    |          |
|                            | Log out                 | RICERCA BANDI PUBBLICI:                                                                                                    |          |
|                            | AREA PUBBLICA           | Ente emettitore del bando: Programmazione:                                                                                                    | li TI    |
| _                          | Home                    | Data di scadenza (<=): Numero decreto: Data decreto: Ordinamento:                                                                                                    |          |
| $\boldsymbol{\mathcal{C}}$ | Bandi pubblici          | Data Scadenza 🗸 🗹 Nascondi bandi scaduti                                                                                                    |          |
|                            | Sewnload modulistica    |                                                                                                    | NI TL    |
|                            | Manuali                 | Avvia ricerca                                                                                                    | <b>1</b> |
|                            | Assistenza agli utenti  |                                                                                                    |          |
|                            | Supporto Firma Digitale |                                                                                                    |          |
|                            | AREA RISERVATA          | Ente emetitiore: R.M P.F. INFORMATICA E CRESCITA DIGITALE Apertura: 10/12/2018 08:00 Scadenza: 27/12/2045 23:59 Importo: € 5.000.000,00                                                                                                    | li TI    |
|                            | CRUSCOTTO               | Bando prova parametro avanzato CUP Presenta domanda                                                                                                    |          |
|                            | COVID                   | Ente emetitiore: R.M P.F. CREDITO, COOPERATIVE, COMMERCIO E TUTELA DEI<br>CONSUMATORI Apertura: 21/11/2016 13:23 Scadenza: 30/09/2022 10:00 Importo: € 17.000.000,00                                                                                                    |          |
|                            | DOMANDE DI CONTRIBUTO   | POR MARCHE FESR 2014-2020 – ASSE 3 – OS 7 – Azione 7.1 "Sostegno all'avviamento, allo sviluppo e alla continuità<br>di impresa nelle aree di crisi produttiva" - Progetti di investimenti produttivi                                                                                                    | an Ti    |
|                            | SEZIONE BENEFICIARIO    | Enle emetitiore: R.M O.I. COMUNE DI FERMO         Apertura: 22/12/2020 10:00         Scadenza: 31/12/2021 12:00         Importo: € 100.000.00                                                                                                    |          |

Una volta entrati in SIGEF selezionate nel menù di sinistra "BANDI PUBBLICI"

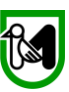

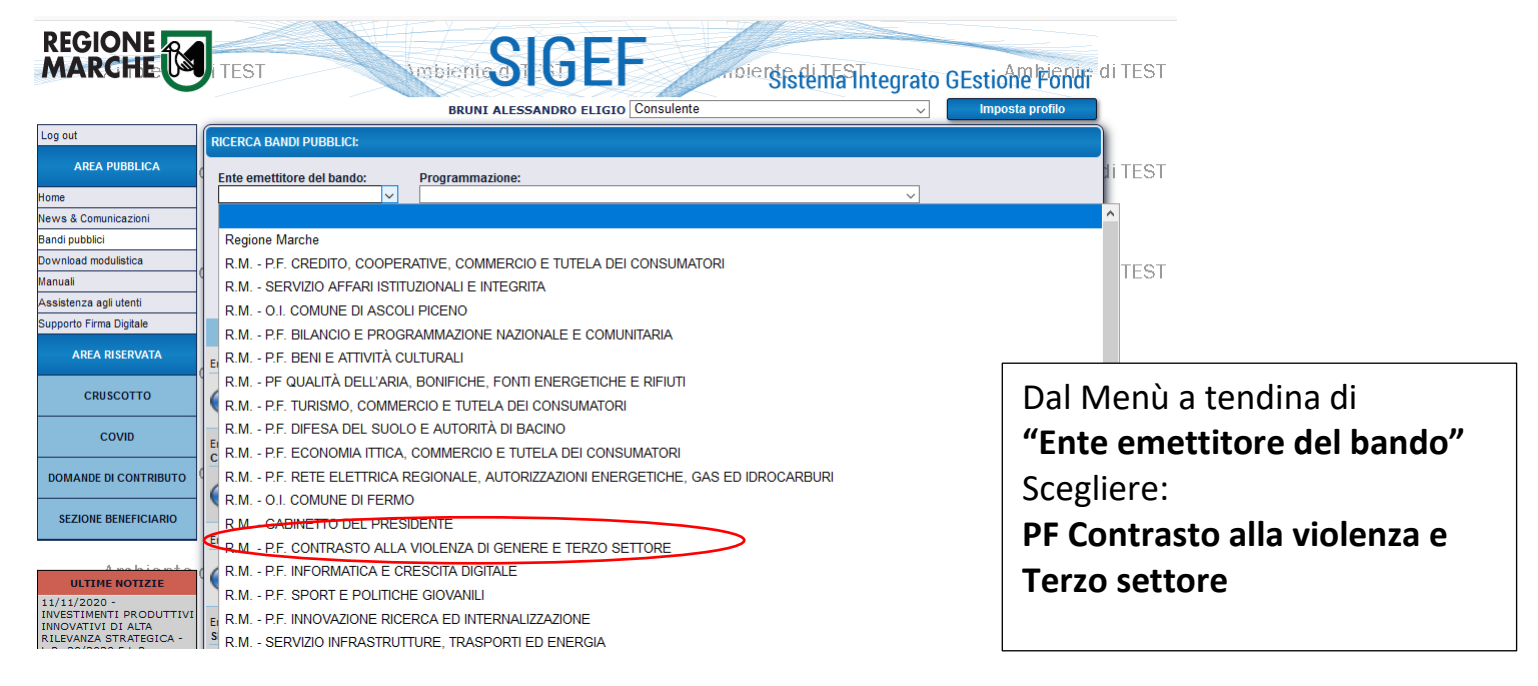

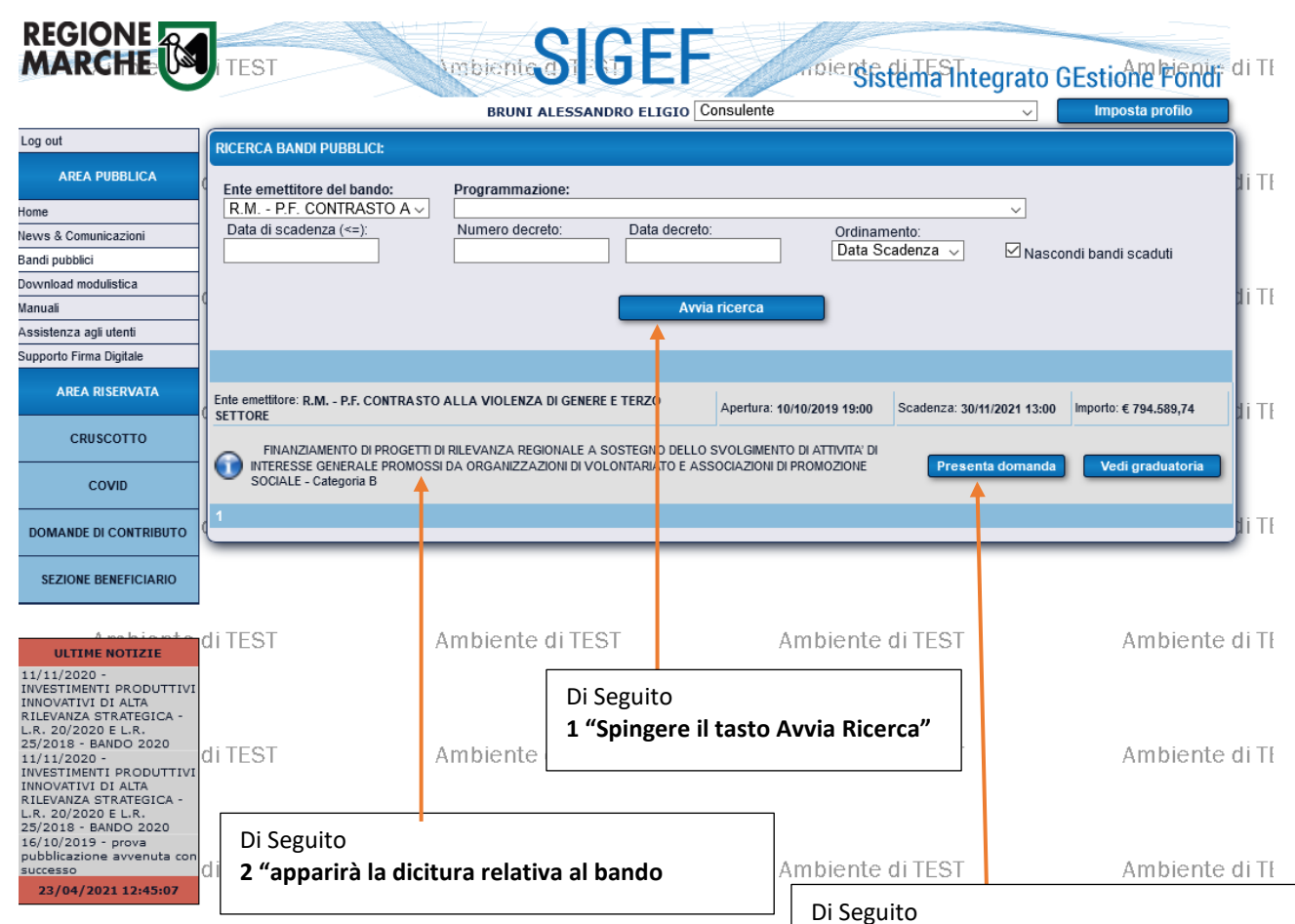

3 cliccare su "Presenta Domanda"

Regione Marche Servizi Sociali e Sport PF Contrasto alla Violenza e Terzo Settore

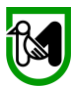

|                                                           | TEST       | 1m                                                                                                | bienteSIGE                                                                                | F                                                        | ersistema Inte                        | egrato GEst | ione Fondi <sup>a</sup> di |  |
|-----------------------------------------------------------|------------|---------------------------------------------------------------------------------------------------|-------------------------------------------------------------------------------------------|----------------------------------------------------------|---------------------------------------|-------------|----------------------------|--|
|                                                           |            |                                                                                                   | BRUNI ALESSANDRO ELIG                                                                     | Consulente                                               |                                       | ~ In        | nposta profilo             |  |
| Log out                                                   |            |                                                                                                   | SEZIONE BEN                                                                               | EFICIARIO                                                |                                       |             |                            |  |
| AREA PUBBLICA                                             | Cod.Fiscal | Cod.Fiscale: 00082980434 C.F./Plva: 00082980434 Ambiente di                                       |                                                                                           |                                                          |                                       |             |                            |  |
| Home                                                      | Ragione S  | ociale: FRATELLI GIONCHETT                                                                        | TI MATELICA F.G.M. SPA                                                                    |                                                          |                                       |             |                            |  |
| News & Comunicazioni                                      |            |                                                                                                   | vai                                                                                       | alla nagina: 🔼 🧉                                         | . 📻 🗰 🤉                               |             |                            |  |
| Bandi pubblici                                            |            |                                                                                                   |                                                                                           | una pagina. 🔟 🌮                                          | · · · · · · · · · · · · · · · · · · · | <b>S</b>    |                            |  |
| Download modulistica                                      |            |                                                                                                   |                                                                                           |                                                          |                                       |             | Ambianta di                |  |
| Manuali                                                   | CONFERM    | IA DELL'INSERIMENTO DI UNA                                                                        | NUOVA DOMANDA DI AIUTO                                                                    |                                                          |                                       |             | Annuente ur                |  |
| Assistenza agli utenti                                    |            |                                                                                                   |                                                                                           |                                                          |                                       |             |                            |  |
| Supporto Firma Digitale                                   |            | SI STA                                                                                            | PER INSERIRE LA DOMAI                                                                     | NDA DI ADESIONE A                                        | L BANDO:                              |             |                            |  |
| AREA RISERVATA                                            | II         |                                                                                                   |                                                                                           |                                                          |                                       |             |                            |  |
|                                                           | - C        |                                                                                                   |                                                                                           |                                                          |                                       |             | Ambiente di                |  |
| CRUSCOTTO                                                 |            | INANZIAMENTO DI PROGETTI DI RII<br>DELLO SVOLGIMENTO DI ATTIVITA'<br>DA ORGANIZZAZIONI DI VOLONTA | LEVANZA REGIONALE A SOSTEGNO<br>DI INTERESSE GENERALE PROMOSSI<br>RIATO E ASSOCIAZIONI DI | R.M P.F. CONTRASTO<br>ALLA VIOLENZA DI<br>GENERE E TERZO | € 794.589,74                          | 30/11/2021  |                            |  |
| COVID                                                     | P          | ROMOZIONE SOCIALE - Categoria                                                                     | В                                                                                         | SETTORE                                                  |                                       |             |                            |  |
| DOMANDE DI CONTRIBUTO                                     |            |                                                                                                   | CONTINU                                                                                   | JARE?                                                    |                                       |             | Ambiente di                |  |
| Sezione Domande                                           |            | _                                                                                                 |                                                                                           |                                                          |                                       |             |                            |  |
| Ricerca                                                   |            |                                                                                                   | Conferma                                                                                  | Indietro                                                 |                                       |             |                            |  |
| Dettaglio domanda                                         |            |                                                                                                   |                                                                                           |                                                          |                                       |             | Ambiente di                |  |
| Gestione lavori                                           | UTTEST     | AIII                                                                                              |                                                                                           | AIIIDI                                                   | ente ul l'Est                         |             | Ampiente ur                |  |
| Domande di pagamento                                      |            |                                                                                                   |                                                                                           |                                                          |                                       |             |                            |  |
| Varianti, variazioni finanziarie e<br>adeguamenti tecnici |            |                                                                                                   |                                                                                           |                                                          |                                       |             |                            |  |
| Comunicazioni domanda                                     | 1          |                                                                                                   |                                                                                           |                                                          |                                       |             |                            |  |
| SEZIONE BENEFICIARIO                                      | di TEST    | Am                                                                                                | biente <mark> di TEST</mark>                                                              | Ambi                                                     | ente di TEST                          |             | Ambiente di                |  |
| Ricerca                                                   | 1          | Con il tasto "c                                                                                   | conferma" si proced                                                                       | erà ad inserire                                          |                                       |             |                            |  |
| Riepilogo attività                                        | 1          | i dati                                                                                            | ·                                                                                         |                                                          |                                       |             |                            |  |
| Domande Fesr                                              | 1          | 1 ddti                                                                                            |                                                                                           |                                                          |                                       |             |                            |  |
| Dati Anagrafici                                           | di TEST    | , ,,,,,,                                                                                          |                                                                                           |                                                          | hte di TEST،                          |             | Ambiente di                |  |
| Gestione aggregazioni                                     |            |                                                                                                   |                                                                                           |                                                          |                                       |             |                            |  |
| Gestione consulenti                                       |            |                                                                                                   |                                                                                           |                                                          |                                       |             |                            |  |
| Gestione finanziaria                                      |            |                                                                                                   |                                                                                           |                                                          |                                       |             |                            |  |

| REGIONE MARCHE                                                                  | TEST UNDER NIL SIGEF INDER SISTERIA THE GRAD GESTION OF FONDS OF TEST Ambiente of TEST                                                                                                    | Ambiente di TEST | Ami                                      |
|---------------------------------------------------------------------------------|----------------------------------------------------------------------------------------------------|------------------|------------------------------------------|
| Log out                                                                         |                                                                                                    |                  |                                          |
| AREA PUBBLICA                                                                   |                                                                                                    |                  | Ami                                      |
| tinte                                                                           |                                                                                                    |                  |                                          |
| New¥ & Comunicazioni<br>Bendi publikci<br>Download modulistica                  | Preudpauento o progetto a     Transformativa e progetto a     Transformativa e progetto progetto a     Transformativa e progetto a     Transformativa e p |                  | Am                                       |
| Analytics of Lines                                                              |                                                                                                    |                  |                                          |
| Rosenate Free Deres                                                             |                                                                                                    |                  |                                          |
| AREA HISEPUATA                                                                  | CF.99m: 5002280434 Ragione Sociale: FRATELLI GUNCHETTI MATELICAA<br>Ultima modifica dei dati: 23042021 12.42 Operation imbionico di TEST                                                                                                    |                  | LAmi                                     |
| CRUSCOTTO                                                                       |                                                                                                    |                  |                                          |
|                                                                                 | Vite Vite Domanda di aluto inserta corretamente. Ora e' possibile cominciare la modifica dei dati.                                                                                                    |                  |                                          |
| COMO                                                                            | and any a                                                                                                    |                  |                                          |
| DOMANDE DI CONTRIBUTO                                                           | DATI GENERALI DELLA DOMINIDA DEALITO:                                                                                                    |                  | Ami                                      |
| Sezione Domande                                                                 |                                                                                                    |                  |                                          |
| Ricerca                                                                         |                                                                                                    |                  |                                          |
| Dettaglio domanda                                                               | Al termine sarà qui indicato l'indero inte procedurale seguito dalla pratoca.<br>Discuistras multo al vindo al vindo al vindo al tatta e al vindo al dimensita.                                                                                                    |                  | 1.1.1.1.1.1.1.1.1.1.1.1.1.1.1.1.1.1.1.1. |
| Gestione lavari                                                                 | TIEST Amolene di IEST                                                                                                    |                  | AITL                                     |
| Domande di pagamente                                                            |                                                                                                    |                  |                                          |
| Verianti, varistium Tmanziarie e<br>jadeguamenti façnici                        | - Lists del passaggi di state e relativo operatore                                                                                                    |                  |                                          |
| Comunicazanii domanda                                                           |                                                                                                    |                  |                                          |
| SEZIONE BENEFICIARIO                                                            |                                                                                                    |                  | Am                                       |
| Roma                                                                            |                                                                                                    |                  |                                          |
| Replogo attività                                                                | - Lista delle comunicazioni effettuate ed alla documente registrat per ta                                                                                                    |                  |                                          |
| Demande Fest                                                                    | Messure comunications effermatia                                                                                                    |                  |                                          |
| Disti Anagrafici                                                                | Cliegendo in una gualciasi nunto della scharma                                                                                                    |                  | Ami                                      |
| Gestione aggregation                                                            | Cliccando in una qualsiasi punto dello schermo                                                                                                    |                  |                                          |
| Gestione consulers                                                              | Nessus itomanda di appamento presentata                                                                                                    |                  |                                          |
| Destione finanzieria                                                            | potrete cominciare a compliare della domanda                                                                                                    |                  |                                          |
| Ambiente                                                                        | Lists, delle varlandivarlassieri Branziannina, ettettuate e restative como                                                                                                    |                  | Ami                                      |
| ALTINE MOTIFIE<br>LI/11/2010 -<br>INVESTIMENTI PRODUTTIVI<br>INVOVATIVI DI ALTA | Nessuna domunda d' varianza L presentata.                                                                                                    |                  |                                          |
| L.R. 30/2020 E L.A.                                                             |                                                                                                    |                  | ~                                        |

Il Primo passaggio è ritrovare dall'"anagrafica Tributaria" la vostra Associazione

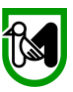

| MARCHE                  | TEST Imbientes GEF                                                                                                    | Estione Fondi di T |
|-------------------------|----------------------------------------------------------------------------------------------------|--------------------|
|                         | BRUNI ALESSANDRO ELIGIO Consulente                                                                                       | Imposta profilo    |
| Log out                 | PRESENTAZIONE DOMANDA DI AIUTO                                                                                           |                    |
| AREA PUBBLICA           | d<br>Specificare il Codice Fiscale o la Ragione sociale dell'impresa per cui presentare la domanda di aiuto.             | Ambiente di T      |
| Home                    | Qualora l'azienda non fosse presente nel database regionale effettuare il download dei dati dall'Anagrafe Tributaria.    |                    |
| News & Comunicazioni    | La ricerca viene effettuata tra i soggetti per cui l'utente e' abilitato a operare, nel caso in cui l'impresa desiderata |                    |
| Bandi pubblici          | In the renge in ordina, o per qualitation and beginnations of proge in contaitance metpocose.                            |                    |
| Download modulistica    | / Selezione dell'impresa beneficiaria:                                                                                   | Ambiente di T      |
| Manuali                 |                                                                                                    | Ambiente un        |
| Assistenza agli utenti  | Ricerca per Codice Fiscale: Ricerca per ragione sociale:                                                                 |                    |
| Supporto Firma Digitale |                                                                                                    |                    |
| AREA RISERVATA          | (inserire il codice fiscale<br>dell'impresaiente de reeficare) (consigliato digitare una sola parola o parte di essa)    | Ambiente di T      |
| CRUSCOTTO               | Cerca sul database locale Cerca su Anagrafe Tributaria                                                                   |                    |
| COVID                   |                                                                                                    |                    |
| DOMANDE DI CONTRIBUTO   | Elementi trovati: 0                                                                                                    | Ambiente di T      |
|                         |                                                                                                    |                    |

Sulla pagina che vi compare inserite il Codice Fiscale/Partita Iva dell'ETS e cliccare su "Cerca su Anagrafe Tributaria"

Apparirà il nome della vostra associazione,

|   | TEST                                                                                                    | mbiente SIGEF                                                                                                    | tion   |
|---|----------------------------------------------------------------------------------------------------|----------------------------------------------------------------------------------------------------|--------|
|   |                                                                                                    | BRUNI ALESSANDRO ELIGIO Consulente ~                                                                                                    | mposta |
| ſ | PRESENTAZIONE DOMANDA                                                                                                   | ΟΙ ΑΙUTO                                                                                                    |        |
| ď | Specificare il Codice Fis<br>Qualora l'azienda non foss<br>La ricerca viene effettuata t<br>non venga trovata, o per qu | cale o la Ragione sociale dell'impresa per cui presentare la domanda di aiuto.<br>e presente nel database regionale effettuare il download dei dati dall'Anagrafe Tributaria.<br>ra i soggetti per cui l'utente e' abilitato a operare, nel caso in cui l'impresa desiderata<br>alsiasi altra segnalazione si prega di contattare l'helpdesk. | Ar     |
| d | Selezione dell'impresa bene                                                                                             | iciaria:                                                                                                    | Ar     |
|   | Ricerca per Codice Fiscale:<br>(inserire il codice fisc<br>dell'impresa/ente da rice                                    | Ricerca per ragione sociale:     *     cale     ercare)     (consigliato digitare una sola parola o parte di essa)                                                                                                    | L      |
| d |                                                                                                    |                                                                                                    | Ar     |
|   |                                                                                                    | Cerca sul database locale Cerca su Anagrafe Tributaria                                                                                                    |        |
|   | Elementi trovati: 8                                                                                                    | Cliccate quindi su <b>"Seleziona"</b>                                                                                                    | Ar     |
| ľ | Nr. Ragione sociale                                                                                                    | Codice Fiscale Cf/P.lva                                                                                                    |        |
| ľ | Denominazione E                                                                                                    | Ente Terzo Settore Compilante 0434 00082980434 Seleziona                                                                                                    |        |

#### **ATTENZIONE**

Nel caso in cui il codice fiscale non risulti in anagrafe tributaria ed il programma dica che l'Ente (APS, ODV, Fondazione) non risulta, occorre inviare una mail a **helpdesk.sigef@regione.marche.it** indicando il numero del bando (**n. bando 489**) e il codice fiscale del richiedente. Nell'oggetto, della mail specificare che il codice fiscale/P.Iva n. .... non risulta inserito in anagrafe tributaria. Nel corpo della mail fare poi richiesta dell'inserimento del C.fiscale/P.Iva n. [numero CF/P.I.] dell'ETS denominato [nome ETS] per la partecipazione al bando SIGEF n. 489.

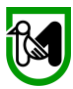

Ora vi trovate su questa pagina e **per prima cosa appuntatevi il numero della vostra domanda** (cerchietto rosso) sarà fondamentale per ritrovarla subito qualora doveste fare delle correzioni e per comunicare eventuali anomalie all'Help Desk

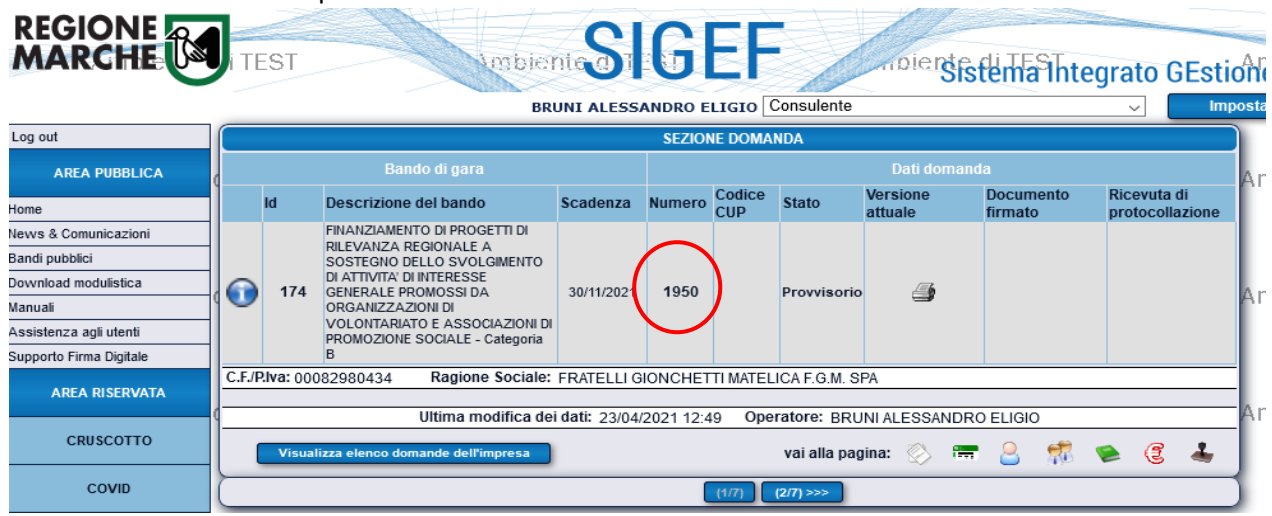

Ora, per poter procedere alla compilazione, occorre **utilizzare i pulsanti che si trovano nella parte** superiore della videata

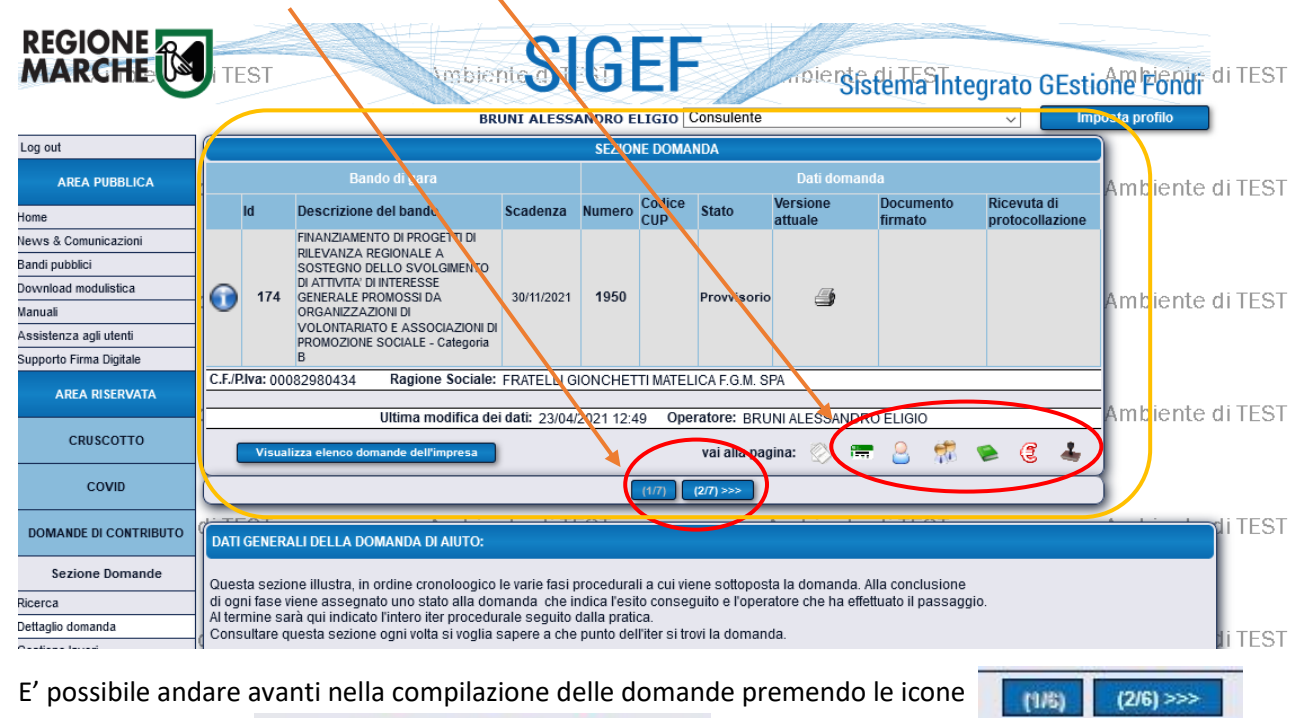

lo i tasti 🚫 📻 🤮 🍥 🤇

che vi condurranno in ogni singola pagina da

O premendo i tasti compilare.

IMPORTANTE: una volta compilati tutti i dati di una pagina premere sempre il tasto **SALVA** che si trova in fondo alla pagina

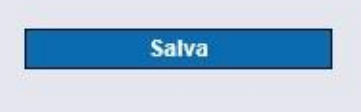

La pagina 2/6 è l'anagrafica della azienda ed è identificabile da questa icona Vi troverete su questa pagina.

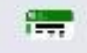

ATTENZIONE: dei campi sono precompilati (sono in grigio e non potrete cambiarli)

IMPORTANTE: i campi di seguito riportati sono indicativi e debbono essere compilati per motivi

**puramente tecnici.** Non costituiscono in nessun modo una forma di dichiarazione da parte dell'ETS né sono funzionali ai fini del calcolo del contributo come da avviso allegato al DDPF 94 IGR del 07/05/2021 (per semplicità vi indiciamo delle diciture attinenti agli ETS). Sono comunque campi da compilare per sbloccare i successivi passaggi informatici. Non lasciateli vuoti.

| SEZIONE DOMANDA                                                                                                    |                                                                                                    |                                           |                                                                                                    |                  |           |               |                 |                              |                      |                                |         |
|----------------------------------------------------------------------------------------------------|----------------------------------------------------------------------------------------------------|-------------------------------------------|----------------------------------------------------------------------------------------------------|------------------|-----------|---------------|-----------------|------------------------------|----------------------|--------------------------------|---------|
| ł                                                                                                    |                                                                                                    |                                           | Bando di gara                                                                                                    |                  |           |               |                 | Dati domar                   |                      |                                | An      |
|                                                                                                    |                                                                                                    | ld                                        | Descrizione del bando                                                                                                    | Scadenza         | Numero    | Codice<br>CUP | Stato           | Versione<br>attuale          | Documento<br>firmato | Ricevuta di<br>protocollazione |         |
| ¢                                                                                                    | ()                                                                                                    | 221                                       | AVVISO PUBBLICO PER LA<br>PRESENTAZIONE DI DOMANDE DI<br>FINANZIAMENTO PER LO<br>SVOLGIMENTO DELL'ORDINARIA<br>ATTIVITÀ STATUTARIA DELLE<br>ORGANIZZAZIONI DI<br>VOLONTARIATO (ODV) DELLE<br>ASSOCIAZIONI DI PROMOZIONE<br>SOCIALE (APS) E DELLE<br>FONDAZIONI DEL TERZO SETTOR<br>ISCRITTE ALL'ANAGRAFE ONLUS | 31/12/2021<br>RE | 1954      |               | Provvisorio     | 4                            |                      |                                | An      |
| ¢.                                                                                                    | C.F./P.Iva: 02695640421 Ragione Sociale: E-SED SOCIETA' COOPERATIVA                                                                    |                                           |                                                                                                    |                  |           |               |                 |                              | An                   |                                |         |
| Ultima modifica dei dati: 26/04/2021 09:31 Operatore: BRUNI ALESSANDRO ELIGIO                                                                                                    |                                                                                                    |                                           |                                                                                                    |                  |           |               |                 |                              |                      |                                |         |
|                                                                                                    | Visualizza elenco domande dell'impresa vai alla pagina: 🚫 🚍 🤮 🤹 🕹                                                                      |                                           |                                                                                                    |                  |           |               |                 |                              |                      |                                |         |
| d                                                                                                    |                                                                                                    |                                           |                                                                                                    | [                | <<< (1/6) | (2/6) (3      | 3/6) >>>        |                              |                      |                                | )<br>An |
| DATI ANAGRAFICI DELL'IMPRE SA         - Sotto elencati i dati anagrafici dell'azienda attualmente presenti nella banca dati. Qualora fossero variati si consiglia di effettuare il download della situazione aggiornata ed effettuare le necessarie altre modifiche usando i pulsanti appositi. |                                                                                                    |                                           |                                                                                                    |                  |           |               | An              |                              |                      |                                |         |
| ¢                                                                                                    | Co                                                                                                    | eralità d<br>dice Fis                     | el beneficiario:<br>cale: P.lva:<br>02695640421                                                                                                    | : 0269           | 5640421   |               |                 | ata inizio attiviti<br>28/12 | a:<br>'2015          |                                | -<br>An |
| c                                                                                                    | Ragione sociale:<br>E-SED SOCIETA' COOPERATIVA<br>Forma giuridica:<br>1.7.90 Altra forme di ente privato con personalità giuridica   * |                                           |                                                                                                    |                  |           |               |                 | An                           |                      |                                |         |
| (                                                                                                    | 94<br>Per<br>Dir<br>Mie                                                                                                    | 99.90 -<br>benefic<br>nensior<br>croimpro | Attività di altre organizzazion<br>ciari di tipo impresa:<br>ne impresa:<br>ese                                                                                                    | ii associative n | ca        |               |                 |                              |                      | ~                              | - An    |
|                                                                                                    | Nr.                                                                                                    | Registri                                  | Nr. R                                                                                                    | EA:              |           | Anr           | no di iscrizior | ne REA:                      |                      |                                | An      |

Nel campo **"Forma Giuridica"** vi consigliamo di inserire il codice 1.7.90 "altra forma di ente privato con personalità giuridica", non è importante, ma è obbligatorio quindi non lasciatelo vuoto. **Come "Codice ATECO"** il codice 94.99.90 "Attività di altre organizzazioni associative nca"

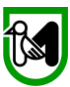

Nel campo **"Dimensione impresa"** potete scegliere quello a voi più congeniale, non è importante, ma è obbligatorio quindi non lasciatelo vuoto.

Sempre nella stessa videata trovate altri dati relativi al vostro Ente quelli in grigio sono già compilati e quelli in bianco debbono essere compilati.

| <b>IMPORTANTE:</b> compil | late tutti i campi |
|---------------------------|--------------------|
|---------------------------|--------------------|

|     | Sede legale:                                                                  |   |
|-----|-------------------------------------------------------------------------------|---|
|     | Indirizzo:<br>PIAZZA CIABOTTI 8                                               |   |
| e ( | Comune: Cap: 60035                                                            | ļ |
|     | Telefono: E-mail:                                                             |   |
| (   | Pec:                                                                          | 1 |
|     | pec@pec.it                                                                    |   |
|     | Nominativo:                                                                   |   |
|     | Codice Fiscale: Data di nascita:                                              |   |
| . ( | MRSMNL72D03E388F         03/04/1972           Comune di nascita:         Cap: | 1 |
|     | JESI (AN) 60035                                                               |   |
| 6   | Conto corrente:                                                               |   |
|     | controllo codice IBAN Nuovo conto                                             |   |
|     | C pd.<br>Pa ese: CIN Euro: CIN: ABI: CAB: Numero Conto:                       |   |
| (   | Ist tuto:                                                                     | 1 |
|     |                                                                               |   |
| • ( | Comune: Provincia: Cap:                                                       | ł |
|     |                                                                               | _ |
| 0   | Aggiorna dati da Anagrafe Tributaria Salva                                    | ł |

**Nel Campo IBAN** inserite il codice IBAN intestato all'APS, alla ODV o alla Fondazione del Terso Settore destinataria del contributo e cliccate su "**Controllo Codice IBAN**" per verificarne l'esattezza

Una volta compilati tutti i campi cliccare sul tasto

| Salva  |  |
|--------|--|
| Saliva |  |

# La pagina 3/6 identificata dal simbolo 🦳 riguarda i "Requisiti soggettivi"

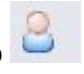

#### **REQUISITI SOGGETTIVI**

Elenco dei requisiti soggettivi definiti dal bando di gara: tali requisiti possono attribuire sia punti in graduatoria che maggiori percentuali di aiuto ammissibile per gli investimenti. Nel caso in cui il bando attivi più tipologie di intervento si richiedere di specificare tali requisiti per tutte quelle per le quali si intende chiedere il finanziamento.

| Nr. | Descrizione requisito                                                                                                    |     |                                         |
|-----|----------------------------------------------------------------------------------------------------|-----|-----------------------------------------|
| 1   | Tipo soggetto                                                                                                    | 🖻 🗙 |                                         |
| 2   | Area prioritaria di intervento                                                                                                    | 🖻 🗙 |                                         |
| 3   | Linea di attività                                                                                                    | 🖻 🗙 |                                         |
| 4   | Ulteriori linee di attività (indicare ulteriori codici da A a Z come da lista del punto 3)                                                                                                    |     |                                         |
| 5   | Area di utenza                                                                                                    | 🔁 🗙 |                                         |
| 6   | Numero volontari fissi (riferito all'anno 2020)                                                                                                    |     |                                         |
| 7   | Spesa sostenuta per le polizze assicurative dei volontari fissi pari a<br>€ (riferito all'anno 2020)                                                                                                    |     |                                         |
| 8   | Spesa sostenuta per rimborsi spese dei volontari fissi pari a €<br>(riferito all'anno 2020)                                                                                                    |     |                                         |
| 9   | % di volontari fissi sul totale dei soggetti operanti presso l'ETS<br>(soci+volontari fissi+eventuali lavoratori++ecc.)                                                                                           |     |                                         |
| 10  | Codice ORPS (Compilare solo per ODV E APS iscritte al registro<br>regionale)                                                                                                    |     |                                         |
| 11  | Comune della sede operativa nelle Marche (compilare solo se APS<br>locali affiliate a APS nazionale)                                                                                                    |     |                                         |
| 12  | Numero soci (riferito alla chiusura dell'anno sociale 2019 o all'anno<br>sociale 2020 per gli ETS costituiti successivamente al 01/01/2019)<br>(compilare solo se ODV, APS, APS locali affiliate a APS nazionale) |     |                                         |
| 13  | Costi assicurativi riferiti all'anno sociale 2020 sostenuti e pagati<br>cumulativamente (S+V) sia per i soci (S) che per i volontari (V)<br>(compilare solo se ODV, APS, APS locali affiliate a APS nazionale)    |     |                                         |
| 14  | Ammontare complessivo delle entrate dell'anno 2019, riferito alla<br>sede dell'ETS, per la quale si presenta la domanda di contributo<br>(compilare solo se ODV, APS APS locali affiliate a APS nazionale)        |     |                                         |
| 15  | Ammontare dei contributi ricevuti da privati per annualità 2019<br>(compliare solo se FONDAZIONE)                                                                                                    |     |                                         |
| 16  | Ammontare contributi del 5x1000 per annualità più recente<br>pubblicata dall'Agenzia Delle Entrate (compilare solo se<br>FONDAZIONE)                                                                              |     |                                         |
| 17  | Ammontare dei costi di gestione, escluse le erogazioni, come da<br>bilancio 2019(compilare solo se FONDAZIONE)                                                                                                    |     |                                         |
| 18  | Numero atto del MLPS di iscrizione al registro nazionale APS<br>(compilare sol se APS locali affiliate a APS nazionale)                                                                                           |     |                                         |
| 19  | Data atto del MLPS di iscrizione al registro nazionale APS (compilare<br>solo se APS locali affiliate a APS nazionale)                                                                                            |     | (click con il destro per il calendario) |
| 20  | Denominazione della APS nazionale a cui l'APS locale è affiliata<br>(compilare solo se APS locali affiliate a APS nazionale)                                                                                      |     |                                         |
|     |                                                                                                    |     | Salva requisiti                         |

ATTENZIONE: Questa pagina è uguale per tutti gli Enti del Terzo settore, prestate attenzione nella compilazione delle voci, facendo riferimento alla vostra Associazione, che sia Organizzazione di Volontariato, Associazione promozione sociale iscritta al registro regionale o associata a livello nazionale oppure Fondazione. Nelle prossime pagine troverete degli esempi per ciascuna tipologia.

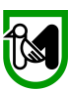

#### REQUISITI SOGGETTIVI

| _     |       |      |
|-------|-------|------|
| Dor   | ccod  | ioro |
| E C L | 20581 |      |

- Tipo Soggetto
- Area prioritaria di intervento
- Linea di attività
- Ulteriori linee di attività
- Area di Utenza

Basta cliccare sulla **cartellina** e vi apparirà un menù dove scegliere. Ad Esempio se clicco su "Tipo soggetto" avrete queste opzioni.

| Elenco dei requisiti soggettivi definiti dal bando di gara: tali requisiti possono attribuire sia punti in graduatoria<br>he maggiori percentuali di aiuto ammissibile per gli investimenti. Nel caso in cui il bando attivi più tipologie di intervento<br>i richiedere di specificare tali requisiti per tutte quelle per le quali si intende chiedere il finanziamento. |  |
|----------------------------------------------------------------------------------------------------|--|
|                                                                                                    |  |

| 1  | Tipo soggetto                                                                                                    | 🖻 ×        |  |
|----|----------------------------------------------------------------------------------------------------|------------|--|
| 2  | Area prioritaria di intervento                                                                                                    | 🖻 🗙        |  |
| 3  | Linea di attività                                                                                                    | Ξ×         |  |
| 4  | Ulteriori linee di attività (indicare ulteriori codici da A a Z come da lista del punto 3)                                                  |            |  |
| 5  | Area di utenza                                                                                                    | \⊜≯        |  |
| 6  | Numero volontari fissi (riforito all'anno 2020)                                                                                             | $\bigcirc$ |  |
| 7  | Spesa sostenuta per le polizze assicurative dei volontari pari a €<br>(riferito all'anno 2020)                                              |            |  |
| 8  | Spesa sostenuta per rimborsi spese dei volontari pari a € (riferito<br>all'anno 2020)                                                       |            |  |
| 9  | % di volontari fissi sul totale dei soggetti operanti presso l'ETS<br>(soci+volontari fissi+eventuali lavoratori++ecc.)                     |            |  |
| 10 | Codice ORPS (Compilare solo per ODV E APS iscritte al registro<br>regionale)                                                                |            |  |
| 11 | Comune della sede operativa nelle Marche (compilare solo se APS locali affiliate a APS nazionale)                                           |            |  |
| 12 | Numero soci (riferito alla chiusura dell'anno sociale 2019 o all'anno<br>sociale 2020 per gli ETS costituiti successivamente al 01/01/2019) |            |  |
|    |                                                                                                    |            |  |
|    |                                                                                                    |            |  |

|   | SELEZION | ARE L'ELEMENTO DI SIDERATO                                      |        |     |                                      |
|---|----------|-----------------------------------------------------------------|--------|-----|--------------------------------------|
|   | Codice   |                                                                 |        |     |                                      |
|   | -        | Organizzazione di Velentariate (ODV/)                           |        |     |                                      |
| I | a        | Accessionisti di Promotione Costiele (ADC)                      |        |     |                                      |
|   | D        | Associazioni di Promozione Sociale (APS)                        |        |     |                                      |
|   | c        | Associazioni di Promozione Sociale (affiliata ad APS nazionale) |        | (cl | ick con il destro per il calendario) |
|   | d        | Fondazioni del Terzo Settore iscritte all'Anagrafe ONLUS        |        |     |                                      |
|   |          | (                                                               | Chiudi |     |                                      |
| I |          |                                                                 |        |     |                                      |

# L'operazione va ripetuta per tutti i punti tranne il 4 dove inserirete la lettera corrispondente le altre eventuali aree di attività del vostro Ente.

REQUISITI SOGGETTIVI Elenco dei requisiti soggettivi definiti dal bando di gara: tali requisiti possono attribuire sia punti in graduatoria che maggiori percentuali di aiuto ammissibile per gli investimenti. Nel caso in cui il bando attivi più tipologie di intervento si richiedere di specificare tali requisiti per tutte quelle per le quali si intende chiedere il finanziamento.  $\checkmark$ 1 Tipo soggetto Sondazioni del Terzo Settore iscritte all'Anagrafe ONLUS anticipare e individuare situazioni di fragilità e di bisogno che possano coinvolgere anche fasce di popolazione particolarmente esposte (ad Area prioritaria di intervento 2 🖻 🗙 esempio: minori, anziani soli, persone non autonome in situazioni di precarietà economica, ecc.) attività commerciali, produttive, di educazione e informazione, di promozione, di rappresentanza, di concessione in licenza di marchi di certificazione, svolte nell'ambito o a favore di filiere del commercio equo e 🔄 🗙 solidale, da intendersi come un rapporto commerciale con un produttore 3 Linea di attività operante in un'area economica svantaggiata, situata, di norma, in un Paese in via di sviluppo, sulla base di un accordo di lunga durata finalizzato a promuovere l'accesso del produttore al mercato[ ...] Ulteriori linee di attività (indicare ulteriori codici da A a Z come da H, J 4 lista del punto 3) 5 Area di utenza 🔄 🗙 🛛 multiutenza

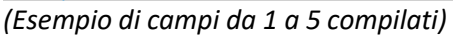

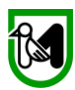

Richiamiamo ora la vostra attenzione sui successivi punti poiché:

- I punti da 6 a 9 debbono essere compilati da tutti gli ETS, mentre
- I punti da 10 a 20 sono da compilare in maniera differente a seconda che il vostro Ente sia una ODV, un APS, un APS affiliata a livello Nazionale o una Fondazione.

#### Qui di seguito ve li riporteremo per maggiore chiarezza.

| 6  | Numero volontari fissi (riferito all'anno 2020)                                                                                                    |  |        |                                  |
|----|----------------------------------------------------------------------------------------------------|--|--------|----------------------------------|
| 7  | Spesa sostenuta per le polizze assicurative dei volontari fissi pari a<br>€ (riferito all'anno 2020)                                                                                                    |  | ļ      | Area Comune a tutti gli ETS      |
| 8  | Spesa sostenuta per rimborsi spese dei volontari fissi pari a €<br>(riferito all'anno 2020)                                                                                                    |  | ſ      | Tutti debbono compilare          |
| 9  | % di volontari fissi sul totale dei soggetti operanti presso l'ETS<br>(soci+volontari fissi+eventuali lavoratori++ecc.)                                                                                           |  |        |                                  |
| 10 | Codice ORPS (Compilare solo per ODV E APS iscritte al registro<br>regionale)                                                                                                    |  |        |                                  |
| 11 | Comune della sede operativa nelle Marche (compilare solo se APS locali affiliate a APS nazionale)                                                                                                    |  |        | į                                |
| 12 | Numero soci (riferito alla chiusura dell'anno sociale 2019 o all'anno<br>sociale 2020 per gli ETS costituiti successivamente al 01/01/2019)<br>(compilare solo se ODV, APS, APS locali affiliate a APS nazionale) |  |        |                                  |
| 13 | Costi assicurativi riferiti all'anno sociale 2020 sostenuti e pagati<br>cumulativamente (S+V) sia per i soci (S) che per i volontari (V)<br>(compilare solo se ODV, APS, APS locali affiliate a APS nazionale)    |  |        |                                  |
| 14 | Ammontare complessivo delle entrate dell'anno 2019, riferito alla<br>sede dell'ETS, per la quale si presenta la domanda di contributo<br>(compilare solo se ODV, APS APS locali affiliate a APS nazionale)        |  |        | ,                                |
| 15 | Ammontare dei contributi ricevuti da privati per annualità 2019<br>(compliare solo se FONDAZIONE)                                                                                                    |  |        |                                  |
| 16 | Ammontare contributi del 5x1000 per annualità più recente<br>pubblicata dall'Agenzia Delle Entrate (compilare solo se<br>FONDAZIONE)                                                                              |  |        |                                  |
| 17 | Ammontare dei costi di gestione, escluse le erogazioni, come da<br>bilancio 2019(compilare solo se FONDAZIONE)                                                                                                    |  |        |                                  |
| 18 | Numero atto del MLPS di iscrizione al registro nazionale APS<br>(compilare sol se APS locali affiliate a APS nazionale)                                                                                           |  |        |                                  |
| 19 | Data atto del MLPS di iscrizione al registro nazionale APS (compilare<br>solo se APS locali affiliate a APS nazionale)                                                                                            |  | (click | con il destro per il calendario) |
| 20 | Denominazione della APS nazionale a cui l'APS locale è affiliata<br>(compilare solo se APS locali affiliate a APS nazionale)                                                                                      |  |        |                                  |

Punto 10 "Codice ORPS" deve essere compilato SOLO da ODV e APS iscritte al registro Regionale

Punto 11 "Comune della sede operativa nelle Marche" deve essere compilato SOLO dalle APS affiliate ad APS Nazionale

I punti da 12 a 14 devono essere compilati dalle ODV, APS e APS affiliate ad APS Nazionale

I Punti da 15 a 17 sono riservati alle sole Fondazioni

I punti da 18 a 20 saranno compilati solo dalle APS locali affiliate ad APS Nazionali, riguardando i dati relativi all'atto di iscrizione al Registro Nazionale delle APS

Qui di seguito per chiarezza trovate per ogni tipologia di ETS un esempio di scheda compilata.

# Esempio Compilazione di Fondazione

#### REQUISITI SOGGETTIVI

Elenco dei requisiti soggettivi definiti dal bando di gara: tali requisiti possono attribuire sia punti in graduatoria che maggiori percentuali di aiuto ammissibile per gli investimenti. Nel caso in cui il bando attivi più tipologie di intervento si richiedere di specificare tali requisiti per tutte quelle per le quali si intende chiedere il finanziamento.

| Nr. 1<br>1<br>2<br>3<br>4<br>5<br>6<br>1<br>7 | Descrizione requisito<br>Tipo soggetto<br>Area prioritaria di intervento<br>Linea di attività<br>Ulteriori linee di attività (indicare ulteriori codici da A a Z come da<br>lista del punto 3)<br>Area di utenza  |            | Fondazioni del Terzo Settore iscritte all'Anagrafe ONLUS<br>contrasto delle condizioni di fragilità e di svantaggio della persona al fine di<br>intervenire sui fenomeni di marginalità e di esclusione sociale;<br>servizi finalizzati all'inserimento o al reinserimento nel mercato del lavoro<br>dei lavoratori e delle persone di cui all'articolo 2, comma 4, del decreto<br>legislativo recante revisione della disciplina in materia di impresa sociale, di<br>cui all'articolo 1, comma 2, lettera c), della legge 6 giugno 2016, n. 106; |
|-----------------------------------------------|----------------------------------------------------------------------------------------------------|------------|----------------------------------------------------------------------------------------------------|
| 1 7 2 2 2 2 2 2 2 2 2 2 2 2 2 2 2 2 2 2       | Tipo soggetto<br>Area prioritaria di intervento<br>Linea di attività<br>Ulteriori linee di attività (indicare ulteriori codici da A a Z come da<br>lista del punto 3)<br>Area di utenza                           |            | Fondazioni del Terzo Settore iscritte all'Anagrafe ONLUS<br>contrasto delle condizioni di fragilità e di svantaggio della persona al fine di<br>intervenire sui fenomeni di marginalità e di esclusione sociale;<br>servizi finalizzati all'inserimento o al reinserimento nel mercato del lavoro<br>dei lavoratori e delle persone di cui all'articolo 2, comma 4, del decreto<br>legislativo recante revisione della disciplina in materia di impresa sociale, di<br>cui all'articolo 1, comma 2, lettera c), della legge 6 giugno 2016, n. 106; |
| 2 /<br>3  <br>4  <br>5 /<br>6  <br>7          | Area prioritaria di intervento<br>Linea di attività<br>Ulteriori linee di attività (indicare ulteriori codici da A a Z come da<br>lista del punto 3)<br>Area di utenza                                            | ⊡×<br>⊖i×  | contrasto delle condizioni di fragilità e di svantaggio della persona al fine di<br>intervenire sui fenomeni di marginalità e di esclusione sociale;<br>servizi finalizzati all'inserimento o al reinserimento nel mercato del lavoro<br>dei lavoratori e delle persone di cui all'articolo 2, comma 4, del decreto<br>legislativo recante revisione della disciplina in materia di impresa sociale, di<br>cui all'articolo 1, comma 2, lettera c), della legge 6 giugno 2016, n. 106;                                                             |
| 3 4<br>4 5<br>6 1<br>7 2                      | Linea di attività<br>Ulteriori linee di attività (indicare ulteriori codici da A a Z come da<br>lista del punto 3)<br>Area di utenza                                                                              | <b>⊡</b> × | servizi finalizzati all'inserimento o al reinserimento nel mercato del lavoro<br>dei lavoratori e delle persone di cui all'articolo 2, comma 4, del decreto<br>legislativo recante revisione della disciplina in materia di impresa sociale, di<br>cui all'articolo 1, comma 2, lettera c), della legge 6 giugno 2016, n. 106;                                                                                                    |
| 4 1<br>5 7<br>7                               | Ulteriori linee di attività (indicare ulteriori codici da A a Z come da<br>lista del punto 3)<br>Area di utenza                                                                                                   |            |                                                                                                    |
| 5<br>6<br>7                                   | Area di utenza                                                                                                    |            | А, L                                                                                                    |
| 6  <br>7                                      |                                                                                                    | 🖻 🗙        | multiutenza                                                                                                    |
| 7                                             | Numero volontari fissi (riferito all'anno 2020)                                                                                                    |            | 320                                                                                                    |
|                                               | Spesa sostenuta per le polizze assicurative dei volontari fissi pari a<br>€ (riferito all'anno 2020)                                                                                                    |            | 4.250                                                                                                    |
| 8                                             | Spesa sostenuta per rimborsi spese dei volontari fissi pari a €<br>(riferito all'anno 2020)                                                                                                    |            | 12.350                                                                                                    |
| 9                                             | % di volontari fissi sul totale dei soggetti operanti presso l'ETS<br>(soci+volontari fissi+eventuali lavoratori++ecc.)                                                                                           |            | 44,5                                                                                                    |
| 10                                            | Codice ORPS (Compilare solo per ODV E APS iscritte al registro<br>regionale)                                                                                                    |            |                                                                                                    |
| 11                                            | Comune della sede operativa nelle Marche (compilare solo se APS<br>locali affiliate a APS nazionale)                                                                                                    |            |                                                                                                    |
| 12 s                                          | Numero soci (riferito alla chiusura dell'anno sociale 2019 o all'anno<br>sociale 2020 per gli ETS costituiti successivamente al 01/01/2019)<br>(compilare solo se ODV, APS, APS locali affiliate a APS nazionale) |            |                                                                                                    |
| 13                                            | Costi assicurativi riferiti all'anno sociale 2020 sostenuti e pagati<br>cumulativamente (S+V) sia per i soci (S) che per i volontari (V)<br>(compilare solo se ODV, APS, APS locali affiliate a APS nazionale)    |            |                                                                                                    |
| 14 s                                          | Ammontare complessivo delle entrate dell'anno 2019, riferito alla<br>sede dell'ETS, per la quale si presenta la domanda di contributo<br>(compilare solo se ODV, APS APS locali affiliate a APS nazionale)        |            |                                                                                                    |
| 15                                            | Ammontare dei contributi ricevuti da privati per annualità 2019<br>(compliare solo se FONDAZIONE)                                                                                                    |            | 35.500                                                                                                    |
| 16 I                                          | Ammontare contributi del 5x1000 per annualità più recente<br>pubblicata dall'Agenzia Delle Entrate (compilare solo se<br>FONDAZIONE)                                                                              |            | 15.250                                                                                                    |
| 17                                            | Ammontare dei costi di gestione, escluse le erogazioni, come da<br>bilancio 2019(compilare solo se FONDAZIONE)                                                                                                    |            | 31.200                                                                                                    |
| 18                                            | Numero atto del MLPS di Iscrizione al registro nazionale APS<br>(compilare sol se APS locali affiliate a APS nazionale)                                                                                           |            |                                                                                                    |
| 19                                            | Data atto del MLPS di iscrizione al registro nazionale APS (compilare solo se APS locali affiliate a APS nazionale)                                                                                               |            | (click con il destro per il calendario)                                                                                                    |
| 20                                            | Denominazione della APS nazionale a cui l'APS locale è affiliata<br>(compilare solo se APS locali affiliate a APS nazionale)                                                                                      |            |                                                                                                    |

Nel riquadro Giallo i dati che debbono essere compilati da tutti gli ETS nel riquadro rosso quelli relativi alle Fondazioni

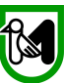

# Esempio di APS locale affiliata ad APS Nazionale

| Í |                 |                                                                                                    |                      |                                                                                                    |  |  |  |  |  |  |
|---|-----------------|----------------------------------------------------------------------------------------------------|----------------------|----------------------------------------------------------------------------------------------------|--|--|--|--|--|--|
|   | E<br>che<br>sir | Elenco dei requisiti soggettivi definiti dal bando di gara: tali requisiti possono attribuire sia punti in graduatoria che maggiori percentuali di aiuto ammissibile per gli investimenti. Nel caso in cui il bando attivi più tipologie di intervento si richiedere di specificare tali requisiti per tutte quelle per le quali si intende chiedere il finanziamento. |                      |                                                                                                    |  |  |  |  |  |  |
|   | Nr.             | Descrizione requisito                                                                                                    |                      |                                                                                                    |  |  |  |  |  |  |
| 1 | 1               | Tipo soggetto                                                                                                    | 🖻 🗙                  | Associazioni di Promozione Sociale (affiliata ad APS nazionale)                                                                                                    |  |  |  |  |  |  |
|   | 2               | Area prioritaria di intervento                                                                                                    | €ı×                  | sviluppo e rafforzamento dei legami sociali, da promuovere all'interno di<br>aree urbane o extraurbane disgregate o disagiate, con particolare<br>riferimento allo sviluppo di azioni comunitarie, di coesione, che abbiano<br>l'obiettivo di creare legami e relazioni significative e favoriscano la<br>partecipazione delle famiglie alla vita dei quartieri; |  |  |  |  |  |  |
|   | 3               | Linea di attività                                                                                                    | <b>⊡ ×</b>           | servizi finalizzati all'inserimento o al reinserimento nel mercato del lavoro<br>dei lavoratori e delle persone di cui all'articolo 2, comma 4, del decreto<br>legislativo recante revisione della disciplina in materia di impresa sociale, di<br>cui all'articolo 1, comma 2, lettera c), della legge 6 giugno 2016, n. 106;                                   |  |  |  |  |  |  |
|   | 4               | Ulteriori linee di attività (indicare ulteriori codici da A a Z come da<br>lista del punto 3)                                                                                                    |                      | A, L                                                                                                    |  |  |  |  |  |  |
|   | 5               | Area di utenza                                                                                                    | $\ominus \mathbf{x}$ | multiutenza A                                                                                                    |  |  |  |  |  |  |
|   | 6               | Numero volontari fissi (riferito all'anno 2020)                                                                                                    |                      | 650                                                                                                    |  |  |  |  |  |  |
|   | 7               | Spesa sostenuta per le polizze assicurative dei volontari fissi pari a<br>€ (riferito all'anno 2020)                                                                                                    |                      | 5.250                                                                                                    |  |  |  |  |  |  |
|   | 8               | Spesa sostenuta per rimborsi spese dei volontari fissi pari a €<br>(riferito all'anno 2020)                                                                                                    |                      | 12.350                                                                                                    |  |  |  |  |  |  |
| Y | 9               | % di volontari fissi sul totale dei soggetti operanti presso IETS<br>(soci+volontari fissi+eventuali lavoratori++ecc.)                                                                                                    |                      | 47,9                                                                                                    |  |  |  |  |  |  |
|   | 10              | Codice ORPS (Compilare solo per ODV E APS iscritte al registro<br>regionale)                                                                                                    |                      |                                                                                                    |  |  |  |  |  |  |
| 1 | 11              | Comune della sede operativa nelle Marche (compilare solo se APS<br>locali affiliate a APS nazionale)                                                                                                    |                      | Monteprandone                                                                                                    |  |  |  |  |  |  |
|   | 12              | Numero soci (riferito alla chiusura dell'anno sociale 2019 o all'anno<br>sociale 2020 per gli ETS costituiti successivamente al 01/01/2019)<br>(compilare solo se ODV, APS, APS locali affiliate a APS nazionale)                                                                                                    |                      | 250                                                                                                    |  |  |  |  |  |  |
|   | 13              | Costi assicurativi riferiti all'anno sociale 2020 sostenuti e pagati<br>cumulativamente (S+V) sia per i soci (S) che per i volontari (V)<br>(compilare solo se ODV, APS, APS locali affiliate a APS nazionale)                                                                                                    |                      | 1.360                                                                                                    |  |  |  |  |  |  |
|   | 14              | Ammontare complessivo delle entrate dell'anno 2019, riferito alla<br>sede dell'ETS, per la quale si presenta la domanda di contributo<br>(compilare solo se ODV, APS APS locali affiliate a APS nazionale)                                                                                                    |                      | 2.560                                                                                                    |  |  |  |  |  |  |
|   | 15              | Ammontare dei contributi ricevuti da privati per annualità 2019<br>(compliare solo se FONDAZIONE)                                                                                                    |                      |                                                                                                    |  |  |  |  |  |  |
|   | 16              | Ammontare contributi del 5x1000 per annualità più recente<br>pubblicata dall'Agenzia Delle Entrate (compilare solo se<br>FONDAZIONE)                                                                                                    |                      |                                                                                                    |  |  |  |  |  |  |
|   | 17              | Ammontare dei costi di gestione, escluse le erogazioni, come da<br>bilancio 2019(compilare solo se FONDAZIONE)                                                                                                    |                      | /                                                                                                    |  |  |  |  |  |  |
| 1 | 18              | Numero atto del MLPS di iscrizione al registro nazionale APS<br>(compilare sol se APS locali affiliate a APS nazionale)                                                                                                    |                      | 679                                                                                                    |  |  |  |  |  |  |
|   | 19              | Data atto del MLPS di iscrizione al registro nazionale APS (compilare<br>solo se APS locali affiliate a APS nazionale)                                                                                                    |                      | 13/11/2003 (click con il destro per il calendario)                                                                                                    |  |  |  |  |  |  |
|   | 20              | Denominazione della APS nazionale a cui l'APS locale è affiliata<br>(compilare solo se APS locali affiliate a APS nazionale)                                                                                                    |                      | Amici della Sentina                                                                                                    |  |  |  |  |  |  |
|   |                 |                                                                                                    |                      | Salva requisiti                                                                                                    |  |  |  |  |  |  |

Nel riquadro Giallo i dati che debbono essere compilati da tutti gli ETS nel riquadro rossi quelli relativi alle APS Locali affiliate ad APS Nazionale

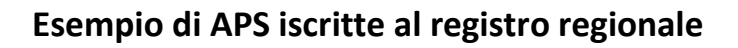

#### REQUISITI SOGGETTIVI

Elenco dei requisiti soggettivi definiti dal bando di gara: tali requisiti possono attribuire sia punti in graduatoria che maggiori percentuali di aiuto ammissibile per gli investimenti. Nel caso in cui il bando attivi più tipologie di intervento si richiedere di specificare tali requisiti per tutte quelle per le quali si intende chiedere il finanziamento.

| 1  | Tipo soagetto                                                                                                    |     | Associazioni di Promozione Sociale (APS)                                                                                                    |
|----|----------------------------------------------------------------------------------------------------|-----|----------------------------------------------------------------------------------------------------|
| 2  | Area prioritaria di intervento                                                                                                    |     | sviluppo della cultura del volontariato:                                                                                                    |
| 3  | Linea di attività                                                                                                    |     | servizi finalizzati all'inserimento o al reinserimento nel mercato del lavoro<br>dei lavoratori e delle persone di cui all'articolo 2, comma 4, del decreto<br>legislativo recante revisione della disciplina in materia di impresa sociale,<br>cui all'articolo 1, comma 2, lettera c), della legge 6 giugno 2016, n. 106; |
| 4  | Ulteriori linee di attività (indicare ulteriori codici da A a Z come da<br>lista del punto 3)                                                                                                    |     | A, L                                                                                                    |
| 5  | Area di utenza                                                                                                    | 🖻 🗙 | disabili                                                                                                    |
| 6  | Numero volontari fissi (riferito all'anno 2020)                                                                                                    |     | 1.400                                                                                                    |
| 7  | Spesa sostenuta per le polizze assicurative dei volontari fissi pari a<br>€ (riferito all'anno 2020)                                                                                                    |     | 13.000                                                                                                    |
| 8  | Spesa sostenuta per rimborsi spese dei volontari fissi pari a €<br>(riferito all'anno 2020)                                                                                                    |     | 35.600                                                                                                    |
| 9  | % di volontari fissi sul totale dei soggetti operanti presso l'ETS                                                                                                    |     | 48.8                                                                                                    |
| 10 | Codice ORPS (Compilare solo per ODV E APS iscritte al registro<br>regionale)                                                                                                    |     | 602704                                                                                                    |
| 11 | Comune della sede operativa nelle Marche (compilare solo se APS<br>locali affiliate a APS nazionale)                                                                                                    |     |                                                                                                    |
| 12 | Numero soci (riferito alla chiusura dell'anno sociale 2019 o all'anno<br>sociale 2020 per gli ETS costituiti successivamente al 01/01/2019)<br>(compilare solo se ODV, APS, APS locali affiliate a APS nazionale) |     | 520                                                                                                    |
| 13 | Costi assicurativi riferiti all'anno sociale 2020 sostenuti e pagati<br>cumulativamente (S+V) sia per i soci (S) che per i volontari (V)<br>(compilare solo se ODV, APS, APS locali affiliate a APS nazionale)    |     | 13.500                                                                                                    |
| 14 | Ammontare complessivo delle entrate dell'anno 2019, riferito alla<br>sede dell'ETS, per la quale si presenta la domanda di contributo<br>(compilare solo se ODV, APS APS locali affiliate a APS pazionale)        |     | 168.500                                                                                                    |
| 15 | Ammontare dei contributi ricevuti da privati per annualità 2019<br>(compliare solo se FONDAZIONE)                                                                                                    |     |                                                                                                    |
| 16 | Ammontare contributi del 5x1000 per annualità più recente<br>pubblicata dall'Agenzia Delle Entrate (compilare solo se<br>FONDAZIONE)                                                                              |     |                                                                                                    |
| 17 | Ammontare dei costi di gestione, escluse le erogazioni, come da<br>bilancio 2019(compilare solo se FONDAZIONE)                                                                                                    |     |                                                                                                    |
| 18 | Numero atto del MLPS di iscrizione al registro nazionale APS<br>(compilare sol se APS locali affiliate a APS nazionale)                                                                                           |     |                                                                                                    |
| 19 | Data atto del MLPS di iscrizione al registro nazionale APS (compilare<br>solo se APS locali affiliate a APS nazionale)                                                                                            |     | (click con il destro per il calendario)                                                                                                    |
|    | Denominazione della APS nazionale a cui l'APS locale è affiliata                                                                                                    |     |                                                                                                    |

Nel riquadro Giallo i dati che debbono essere compilati da tutti gli ETS nel riquadro rosso quelli relativi alle APS iscritte al Registro Regionale

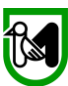

## Esempio di ODV iscritta al Registro Regionale

#### REQUISITI SOGGETTIVI

Elenco dei requisiti soggettivi definiti dal bando di gara: tali requisiti possono attribuire sia punti in graduatoria che maggiori percentuali di aiuto ammissibile per gli investimenti. Nel caso in cui il bando attivi più tipologie di intervento si richiedere di specificare tali requisiti per tutte quelle per le quali si intende chiedere il finanziamento.

| Nr. |                                                                                                    | _   |                                                              |
|-----|----------------------------------------------------------------------------------------------------|-----|--------------------------------------------------------------|
|     |                                                                                                    |     |                                                              |
| 1   | Tipo soggetto                                                                                                    |     | Organizzazione di Volontariato (ODV)                         |
| 2   | Area prioritaria di intervento                                                                                                    | 🖻 🗙 | sviluppo della cultura del volontariato;                     |
| 3   | Linea di attività                                                                                                    | 🖻 🗙 | accoglienza umanitaria ed integrazione sociale dei migranti; |
| 4   | Ulteriori linee di attività (indicare ulteriori codici da A a Z come da<br>lista del punto 3)                                                                                                    |     | A, L                                                         |
| 5   | Area di utenza                                                                                                    | 🔁 🗙 | immigrati e nomadi                                           |
| 6   | Numero volontari fissi (riferito all'anno 2020)                                                                                                    |     | 1.600                                                        |
| 7   | Spesa sostenuta per le polizze assicurative dei volontari fissi pari a<br>€ (riferito all'anno 2020)                                                                                                    |     | 254.000                                                      |
| 8   | Spesa sostenuta per rimborsi spese dei volontari fissi pari a €<br>(riferito all'anno 2020)                                                                                                    |     | 77.000                                                       |
| 9   | % di volontari fissi sul totale dei soggetti operanti presso l'ETS<br>(soci+volontari fissi+eventuali lavoratori++ecc.)                                                                                           |     | 47,6                                                         |
| 10  | Codice ORPS (Compilare solo per ODV E APS iscritte al registro<br>regionale)                                                                                                    |     | 604704                                                       |
| 11  | Comune della sede operativa nelle Marche (compilare solo se APS<br>locali affiliate a APS nazionale)                                                                                                    |     |                                                              |
| 12  | Numero soci (riferito alla chiusura dell'anno sociale 2019 o all'anno<br>sociale 2020 per gli ETS costituiti successivamente al 01/01/2019)<br>(compilare solo se ODV, APS, APS locali affiliate a APS nazionale) |     | 520                                                          |
| 13  | Costi assicurativi riferiti all'anno sociale 2020 sostenuti e pagati<br>cumulativamente (S+V) sia per i soci (S) che per i volontari (V)<br>(compilare solo se ODV, APS, APS locali affiliate a APS nazionale)    |     | 165.000                                                      |
| 14  | Ammontare complessivo delle entrate dell'anno 2019, riferito alla<br>sede dell'ETS, per la quale si presenta la domanda di contributo<br>(compilare solo se ODV, APS APS locali affiliate a APS nazionale)        |     | 250.369                                                      |
| 15  | Ammontare dei contributi ricevuti da privati per annualità 2019<br>(compliare solo se FONDAZIONE)                                                                                                    |     |                                                              |
| 16  | Ammontare contributi del 5x1000 per annualità più recente<br>pubblicata dall'Agenzia Delle Entrate (compilare solo se<br>FONDAZIONE)                                                                              |     |                                                              |
| 17  | Ammontare dei costi di gestione, escluse le erogazioni, come da<br>bilancio 2019(compilare solo se FONDAZIONE)                                                                                                    |     |                                                              |
| 18  | Numero atto del MLPS di iscrizione al registro nazionale APS<br>(compilare sol se APS locali affiliate a APS nazionale)                                                                                           |     |                                                              |
| 19  | Data atto del MLPS di iscrizione al registro nazionale APS (compilare<br>solo se APS locali affiliate a APS nazionale)                                                                                            |     | (click con il destro per il calendario)                      |
|     | Denominazione della APS nazionale a cui l'APS locale è affiliata<br>(compilare solo se APS locali affiliate a APS nazionale)                                                                                      |     |                                                              |

Nel riquadro Giallo i dati che debbono essere compilati da tutti gli ETS nel riquadro rosso quelli relativi alle ODV iscritte al Registro Regionale

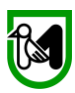

Una volta compilate tutte le voci cliccate su **"salva requisiti"** aspettate il messaggio di corretta compilazione, cliccate su una parte qualsiasi dello schermo e procedete con la parte successiva,

cliccando su

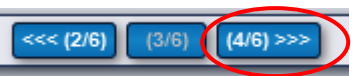

#### Pagina 4/6

|                                                                                                    | SEZIONE DOMANDA                                               |                                   |                |           |               |            |                     |                      |                                |
|----------------------------------------------------------------------------------------------------|---------------------------------------------------------------|-----------------------------------|----------------|-----------|---------------|------------|---------------------|----------------------|--------------------------------|
|                                                                                                    | Bando di gara                                                 |                                   |                |           |               |            | Dati domano         |                      |                                |
|                                                                                                    | ld                                                            | Descrizione del bando             | Scadenza       | Numero    | Codice<br>CUP | Stato      | Versione<br>attuale | Documento<br>firmato | Ricevuta di<br>protocollazione |
| AVVISO PUBBLICO PER LA         PRESENTAZIONE DI DOMANDE DI         FINANZIAMENTO PER LO         SVOLGIMENTO DELL'ORDINARIA         ATTIVITÀ STATUTARIA DELLE         ORGANIZZAZIONI DI         VOLONTARIATO (ODV) DELLE         ASSOCIAZIONI DI PROMOZIONE         SOCIALE (APS) E DELLE         FONDAZIONI DEL TERZO SETTORE         ISCRITTE ALL'ANAGRAFE ONLUS |                                                               |                                   |                |           |               |            |                     |                      |                                |
| C.F./P                                                                                                    | 2.lva: 014                                                    | 197180412 Ragione Sociale:        | M.G.M. UTEN    | VSILERIA  | SNC DI G      | IROLOMON   | IMARCO & C.         |                      |                                |
|                                                                                                    |                                                               | Ultima modifica de                | i dati: 26/04/ | 2021 10:2 | 7 Oper        | atore: BRU | INI ALESSANDRO      | D ELIGIO             |                                |
|                                                                                                    | Visua                                                         | lizza elenco domande dell'impresa |                |           |               | vai a      | ılla pagina: 🚫      | 📻 🤮 ·                | ا 🕄 😒                          |
|                                                                                                    |                                                               |                                   |                | :<< (3/6) | (4/6) (5      | /6) >>>    |                     |                      |                                |
|                                                                                                    |                                                               |                                   |                |           |               |            |                     |                      |                                |
| DE S(                                                                                                    | CRIZION                                                       | S GELL INIZIATIVA PROGETTUALE     |                |           |               |            |                     |                      |                                |
|                                                                                                    | Il bando non richiede la compilazione della presente sezione. |                                   |                |           |               |            |                     |                      |                                |

La pagina 4 di 6 non richiede di compilare nulla, potete proseguire cliccando sul tasto

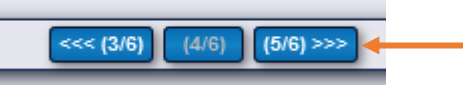

| BUSINESS PLAN DI DOMANDA                                                                             |                                                                                        |
|----------------------------------------------------------------------------------------------------|----------------------------------------------------------------------------------------|
| Di seguito sono elencate le sezioni da compi<br>in cui è possibile inserire e/o aggiornare i dati ri | ilare richieste dal bando di gara. Ognuna di tali voci apre le pagine web<br>ichiesti. |
| Sezioni elencate: 1                                                                                  |                                                                                        |
|                                                                                                    | Piano degli investimenti                                                               |

Nella successiva schermata apparirà quello che rel programma viene denominato **"Business Plan di Domanda**" con in fondo la scritta **"piano degli investimenti"** cliccateci sopra

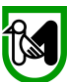

### Vi apparirà la seguente schermata e dovrete solo cliccare su "inserisci nuovo investimento"

| PIANO DEGLI INVESTIMENTI DELL        | A DOMANDA DI AIUTO | A L' L PTEAT                | A 12 1     | L' TEAT       |
|--------------------------------------|--------------------|-----------------------------|------------|---------------|
|                                      |                    | Inserisci nuovo investiment | o Indietro | Estrai in XLS |
| A Piano degli investimenti           |                    |                             |            |               |
| VISUALIZZA TUTTI<br>Gli investimenti | Azione PS2         |                             |            |               |
|                                      |                    | <br>                        |            |               |

#### Vi troverete quindi su questa schermata

| A LI LITEAT                                                          | A L' L L'ITEAT A L'AL-                                          |
|----------------------------------------------------------------------|-----------------------------------------------------------------|
| PAGINA DI DETTAGLIO DEGLI INVESTIMENTI                               |                                                                 |
|                                                                      | 9                                                               |
|                                                                      |                                                                 |
| 1. Descrizione del tipo di intervento                                |                                                                 |
| Finalità:                                                            |                                                                 |
|                                                                      | × *                                                             |
| l ipologia:                                                          | *                                                               |
| Sottotipologia:                                                      |                                                                 |
| Nessun elemento trovato v                                            |                                                                 |
| 2. Descrizione dell'investimento                                     |                                                                 |
|                                                                      |                                                                 |
| Codifica investimento:                                               |                                                                 |
| Dettaglio investimento:                                              |                                                                 |
|                                                                      | *                                                               |
|                                                                      |                                                                 |
| Descrizione tecnica:                                                 |                                                                 |
|                                                                      |                                                                 |
|                                                                      |                                                                 |
|                                                                      |                                                                 |
|                                                                      |                                                                 |
|                                                                      |                                                                 |
|                                                                      | *                                                               |
|                                                                      | Espandi 🔻 Riduci 🔺                                              |
|                                                                      |                                                                 |
| 3. Priorita di ambito:                                               |                                                                 |
| Ambito Tematico:                                                     |                                                                 |
| Riorità:                                                             |                                                                 |
| Nessun elemento presente.                                            |                                                                 |
|                                                                      |                                                                 |
| 4. Localizzazione.                                                   |                                                                 |
| Localizzazione non richiesta.                                        |                                                                 |
|                                                                      |                                                                 |
| 5. Condizioni specifiche per l'investimento:                         |                                                                 |
|                                                                      |                                                                 |
| Le condizioni specifiche permettono di ottenere un maggiore punteggi | io per la graduatoria e una percentuale di contributo maggiore. |
|                                                                      | · · · · · · · · · · · · · · · · · · ·                           |
| Nessun elemento trovato.                                             |                                                                 |
|                                                                      |                                                                 |
| 6. Dettaglio delle spese:                                            |                                                                 |
|                                                                      |                                                                 |
| Costo investimento: Costo totale: Quantità:                          | Unità di misura:                                                |
|                                                                      | ×**                                                             |
| Contributo investimento: Contributo totale: % Aiuto:                 | Calcola contributo                                              |
|                                                                      |                                                                 |
| NON si richiede il Contributo per l'investimento attuale             |                                                                 |
|                                                                      |                                                                 |
|                                                                      |                                                                 |
|                                                                      |                                                                 |
| Salva invastimenta                                                   | Elimina investimente                                            |
| Salva Investimento                                                   |                                                                 |
|                                                                      |                                                                 |
| Indietro                                                             | Nuovo investimento                                              |
|                                                                      |                                                                 |

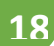

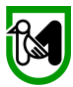

Nelle pagine seguenti punto per punto troverete le indicazioni sulla compilazione, seguitele alla lettera e poi cliccate su **"Salva investimento"** 

| J. TEAT                             | A L' L L'TEAT | A 1 | · I L'TEAT |    | 4 1 1 1 1 1 |
|-------------------------------------|---------------|-----|------------|----|-------------|
| PAGINA DI DETTAGLIO DEGLI INVE      | STIMENTI      |     |            |    |             |
|                                     |               |     |            |    | ?           |
| 1. Descrizione del tipo di interven | to            |     |            |    |             |
| Finalità:                           |               |     |            |    |             |
| Tinalasia                           |               |     |            | ~* |             |
|                                     |               |     |            | *  |             |
| Sottotipologia:                     |               |     |            |    |             |
| Nessui elemento trovato V           |               |     |            |    |             |

I menù a tendina delle seguenti voci sono preimpostati, cliccandoci sopra vi apparirà (guarda l'esempio di seguito per la voce "Finalità") una sola voce da scegliere che sarà quella che inserirete.

| COVID                                                     | Visualizz      | elenco domande dell'impresa                       | vai alla pagina: 🚫 📻 🤮 | ٤ 🧟 | 4 |       |
|-----------------------------------------------------------|----------------|---------------------------------------------------|------------------------|-----|---|-------|
| DOMANDE DI CONTRIBUTO                                     | PAGINA DI DETT | IGLIO DEGLI INVESTIMENTI                          | A L' L PTPAT           |     |   | li li |
| Sezione Domande                                           |                |                                                   |                        |     |   | 2     |
| Ricerca                                                   | 1. Descrizione | el tipo di intervento                             |                        |     |   |       |
| Dettaglio domanda                                         |                |                                                   |                        |     |   |       |
| Bestione lavori                                           | Finalita:      |                                                   |                        | *   |   | A 1   |
| Domande di pagamento                                      |                | •                                                 |                        | × · |   |       |
| /arianti, variazioni finanziarie e<br>adeguamenti tecnici | Sostegno de    | llo svolgimento di attività di interesse generale |                        | *   |   |       |
| Comunicazioni domanda                                     | Nessun elem    | ento trovato v                                    |                        |     |   |       |
| SEZIONE BENEFICIARIO                                      | 2. Descrizione | lell'investimento                                 |                        |     |   | ji i  |
|                                                           |                |                                                   |                        |     |   |       |

Una volta compilate tutte le sezioni la schermata apparirà così.

| į | detert the street the street                                 |  |
|---|--------------------------------------------------------------|--|
| Ì | PAGINA DI DETTAGLIO DEGLI INVESTIMENTI                       |  |
| l |                                                              |  |
| l |                                                              |  |
| l | 1. Descrizione del tipo di intervento                        |  |
| ļ |                                                              |  |
| ł | u Finalita:                                                  |  |
| l | Sostegno dello svolgimento di attività di interesse generale |  |
| l | Tipologia:                                                   |  |
| l | AZIONE APD2020-DM 93/2020 - TERZO SETTORE                    |  |
| l | Sottotipologia:                                              |  |
| l | Nessun elemento trovato v                                    |  |
| í | d                                                            |  |

Seguendo lo stesso principio compilate le voci di seguito: "Codifica Investimento", "Dettaglio investimento", "Specifica Investimento" e "Priorità d'ambito" dovranno apparire come segue:

|     | 2. Descrizione dell'investimento<br>Codifica investimento:<br>Spese per ordinaria attività ai sensi dell'Art. 5 del D los. n 117/2017 |
|-----|----------------------------------------------------------------------------------------------------|
|     | Dettaglio investimento:                                                                                                    |
|     | Spese per ordinaria attività ai sensi dell'Art. 5 del D.lgs. n.117/2017 v                                                             |
|     | Specifica investimento:                                                                                                    |
|     | Nessur elemento presente.                                                                                                    |
| Λ   | Descrizione tecnica:                                                                                                    |
| Y   | Nella voce <b>"descrizione tecnica"</b>                                                                                               |
|     | (abbligatoria) riportare la dizione                                                                                                   |
|     | (obbigatoria) riportare la dizione                                                                                                    |
| - 1 | "rimborso spese"                                                                                                    |
|     |                                                                                                    |
|     |                                                                                                    |
|     | Espandi V Riduci A                                                                                                    |

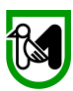

Le Sezioni **"Priorità Ambito", "Localizzazione**", **"Condizioni specifiche per l'investimento"** vanno lasciate come sono.

La cosa **IMPORTANTE** in questa ultima fase è che **alla voce 6 "Dettaglio delle spese"** sul "costo investimento" inserite la cifra **"0" ZERO** 

| 3. Priorita di ambito:                                                                                                    |
|----------------------------------------------------------------------------------------------------|
| Ambito Temptico                                                                                                    |
| Nassina elemento resente                                                                                                    |
| Priorite                                                                                                    |
| Filolida                                                                                                    |
|                                                                                                    |
| 4. Localizzazione:                                                                                                    |
| Localizzazione non richiesta.                                                                                                    |
| 5. Condizioni specifiche per l'investimento:                                                                                                    |
| Le condizioni specifiche permettono di ottenere un maggiore punteggio per la graduatoria e una percentuale di contributo maggiore.                                                                                                    |
| Nessun elemento trovato.                                                                                                    |
| 6. Dettaglio delle spese:                                                                                                    |
| Costo investimento:       Costo totale:       Quantità:       Unità di misura:         €       0,00       1,00       €         Contributo investimento:       Contributo totale:       % Aiuto:       Calcola contributo         €       0,00       100       100       Calcola contributo |
| NON si richiede il Contributo per l'investimento attuale                                                                                                    |
|                                                                                                    |
|                                                                                                    |
|                                                                                                    |
|                                                                                                    |
|                                                                                                    |
| Saiva investimento Elimina investimento                                                                                                    |
|                                                                                                    |
| Indietro Nuovo investimento                                                                                                    |
|                                                                                                    |

A questo punto potete spingere il tasto **"salva investimento",** se tutte le voci sono compilate correttamente riceverete un messaggio di OK, altrimenti sarà evidenziato l'errore, in questo caso provvedete a correggere le voci indicate e poi tornate su **"salva investimento".** 

Esempio di possibile errore.

In questo caso:

- cliccate su "OK",
- tornerete sulla videata iniziale
- Provvedete a correggere gli errori indicati
- tornate a spingere "salva investimento"

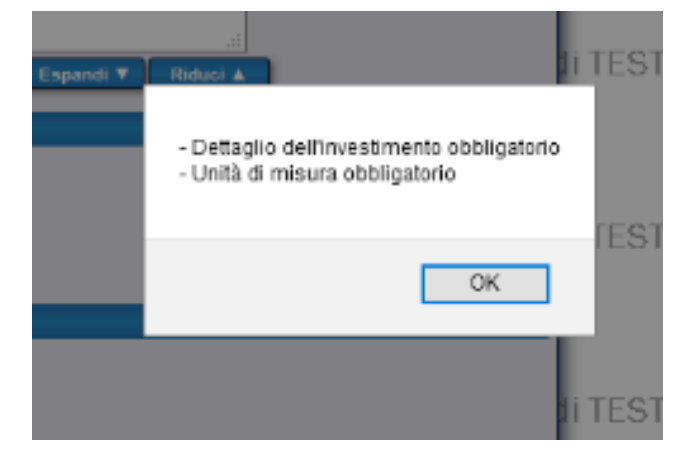

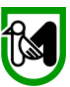

(2/6) >>>

(1/6)

A questo punto avete concluso la procedura e dovrete passare all'accettazione delle dichiarazioni e

controllo della domanda prima di inviarla. In Alto non compaiono più i tasti dovrete infatti procedere come di seguito illustrato.

Andate dalla parte "Sezione Domanda" che trovate in alto, sul simbolo del "timbro" e cliccate

|        |                  |                                                                                                    |                | SEZION    | IE DOMAN      | IDA                 |                     |                      |                                  |
|--------|------------------|----------------------------------------------------------------------------------------------------|----------------|-----------|---------------|---------------------|---------------------|----------------------|----------------------------------|
|        |                  | Bando di gara                                                                                                    |                |           |               |                     | Dati domand         |                      |                                  |
|        | ld               | Descrizione del bando                                                                                                    | Scadenza       | Numero    | Codice<br>CUP | Stato               | Versione<br>attuale | Documento<br>firmato | Ricevuta di<br>protocollazione   |
| 0      | 221              | AVVISO PUBBLICO PER LA<br>PRESENTAZIONE DI DOMANDE DI<br>FINANZIAMENTO PER LO<br>SVOLGIMENTO DELL'ORDINARIA<br>ATTIVITÀ STATUTARIA DELLE<br>ORGANIZZAZIONI DI<br>VOLONTARIATO (ODV) DELLE<br>ASSOCIAZIONI DI PROMOZIONE<br>SOCIALE (APS) E DELLE<br>FONDAZIONI DEL TERZO SETTORE<br>ISCRITTE ALL'ANAGRAFE ONLUS | 31/12/2021     | 1954      |               | Provvisorio         | <b>_</b>            |                      |                                  |
| C.F./F | <b>?lva:</b> 026 | 95640421 Ragione Sociale:                                                                                                    | E-SED SOC      | ETA' COC  | PERATIV       | A                   |                     |                      |                                  |
|        | Visuali          | Ultima modifica dei<br>zza elenco domande dell'impresa                                                                                                    | i dati: 26/04/ | 2021 09:3 | 1 Oper        | atore: BRU<br>vai a | INI ALESSANDRO      | ELIGIO               | <ul> <li>2</li> <li>4</li> </ul> |

Sarete Portati a questa Schermata, denominata "Pagina di presentazione della Domanda di Aiuto":

| PAGINA DI PRESENTAZIONE DELLA DOMANDA DI AIUTO                                                                                                    |
|----------------------------------------------------------------------------------------------------|
| Elenco delle sezioni da compilare ai fini del rilascio della domanda:                                                                                                    |
|                                                                                                    |
| Allegati                                                                                                    |
| Dichiarazioni                                                                                                    |
| Chec dist Presentazione Domanda                                                                                                    |
| Dradisposizione alla firma della domanda:                                                                                                    |
| FACOLTATIVO: la predisposizione alla firma è la modalità di presentazione della domanda di aiuto per i casi di firma differita.<br>Ovvero questa modalità prevede il congelamento della domanda in tutte le sue sezioni, quindi non piu' modificabile,<br>in attesa della firma finale da parte del rappresentante legale dell'impresa o di altro soggetto titolato, che potrà eseguire<br>il successivo rilascio da una qualsiasi postazione egli abbia a disposizione. Ciò è utile nei casi in cui il firmatario<br>non può essere presente nella stessa sede in cui si trova l'operatore che compila la domanda.<br>Tale predisposizione può essere sempre annullata prima del rilascio per eseguire correzioni o adeguamenti finali. |
| Test della firma (igitale Predisponi alla firma                                                                                                    |
| Presentazione della domanda:                                                                                                    |
| Presenta comanda Ricevuta di protocollazione                                                                                                    |
| i TEST Ambiento di TEST Ambiento di TEST                                                                                                    |

Come prima cosa andate su "Allegati" e cliccateci sopra

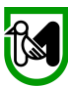

Ai fini RUNTS Se non avete già inviato alla Regione l'atto costituivo dell'ETS e lo Statuto adeguato al Codice del Terzo Settore e registrato presso l'Agenzia delle Entrate, dovete inserirli in questa sezione

Gli allegati devono essere:

in formato PDF con timbro di registrazione dell'agenzia delle entrate. [dimensione massima degli allegati: 10 Mb ciascuno]

Accedete all'area "Definizione degli Allegati", andate alla voce "selezionare la categoria del documento"

| DEF  | INIZIONE DEGLI AL                                                                                                    | LEGATI                                                                                                    |                                                                                                    |                                          |
|------|----------------------------------------------------------------------------------------------------|----------------------------------------------------------------------------------------------------|----------------------------------------------------------------------------------------------------|------------------------------------------|
|      | Elenco generale d<br>li rifermento e sono<br>Supporto cartaceo<br>Supporto digitale (D<br>Dichiarazione sosti<br>iostituisce a tutti gli | legli allegati alla presente domanda di aiuto. Le cata<br>suddivise in 3 tipi fondamentali:<br>(C): tipo non più valido, vecchia modalità di invio doc<br>): tipologia che richiede il caricamento di un docume<br>tutiva (S): usata per documenti e/o certificati emessi<br>effetti il caricamento di tali documenti ma richiede la | gorie di documento indicate sono quelle previste<br>umenti in formato cartaceo tramite busta chiusa.<br>nto digitale (formato pdf), sottoscritto digitalmente<br>da una pubblica amministrazione, questa tipologi<br>specifica dei riferimenti di essi. | e dal bando<br>e.<br>ia                  |
| Nuo  | vo allegato:                                                                                                    |                                                                                                    |                                                                                                    |                                          |
| Se   | lezionare la catego                                                                                                    | ria del documento:                                                                                                    |                                                                                                    |                                          |
|      |                                                                                                    |                                                                                                    | ~                                                                                                    |                                          |
| Br   | eve descrizione: (fa                                                                                                    | coltativa, max 255 caratteri)                                                                                                    |                                                                                                    |                                          |
|      |                                                                                                    |                                                                                                    | i.                                                                                                    |                                          |
|      |                                                                                                    | Salva                                                                                                    | Elimina                                                                                                    | luovo Indietro                           |
| Elei | nco degli allegati in                                                                                                    | clusi:                                                                                                    |                                                                                                    |                                          |
| Ele  | menti trovati: 1                                                                                                    |                                                                                                    |                                                                                                    | Dimensione totale degli allegati: 174 Kb |
| Nr.  |                                                                                                    | Categoria                                                                                                    |                                                                                                    | Dim. (Kb) Già<br>presentato              |
| 1    | Supporto Digitale                                                                                                    | Atto costitutivo                                                                                                    |                                                                                                    | 174 <b>Q</b> 🌽                           |
| 1    |                                                                                                    |                                                                                                    |                                                                                                    |                                          |

Dal menù a tendina scegliete il file da allegare

- Atto costitutivo
- Statuto

|     | - de | TEAT A L' L L'IEAT A L' L L'IEAT A L' L L'IEAT                                                                                                    |
|-----|------|----------------------------------------------------------------------------------------------------|
| 0   | ſ    | DEFINIZIONE DEGLI ALLEGATI                                                                                                    |
| e   | c    | Elenco generale degli allegati alla presente domanda di aiuto. Le categorie di documento indicate sono quelle previste dal bando<br>di rifermento e sono suddivise in 3 tipi fondamentali:<br>Supporto cartaceo (C): tipo non più valido, vecchia modalità di invio documenti in formato cartaceo tramite busta chiusa.<br>Supporto digitale (D): tipologia che richiede il caricamento di un documento digitale (formato pdf), sottoscritto digitalmente.<br>Dichiarazione sostitutiva (S): usata per documenti e/o certificati emessi da una pubblica amministrazione, questa tipologia<br>sostituisce a tutti gli effetti il caricamento di tali documenti ma richiede la specifica dei riferimenti di essi. |
|     | Шĸ   | Juovo allegato:                                                                                                    |
|     | c    | Selezionare la categoria del documento:                                                                                                    |
|     |      | (D) Atto costitutivo                                                                                                    |
| _   | c    | (D) Statuto                                                                                                    |
|     |      |                                                                                                    |
|     |      |                                                                                                    |
| -   |      |                                                                                                    |
|     |      | Salva Elimina Nuovo Indietro                                                                                                    |
| · ~ |      |                                                                                                    |
|     |      | Elenco degli allegati inclusi:                                                                                                    |
|     |      |                                                                                                    |
|     |      |                                                                                                    |

Quale dei due scegliate apparirà la seguente schermata

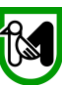

| DEFINIZIO | VE DEGL | <b>I ALLEGA</b> | TI |
|-----------|---------|-----------------|----|

| Elenco generale degli allegati alla presente domanda di aiuto. Le categorie di documento indicate sono quelle previste dal bando<br>di rifermento e sono suddivise in 3 tipi fondamentali:<br>Supporto cartaceo (C): tipo non più valido, vecchia modalità di invio documenti in formato cartaceo tramite busta chiusa.<br>Supporto digitale (D): tipologia che richiede il caricamento di un documento digitale (formato pdf), sottoscritto digitalmente.<br>Dichiarazione sostitutiva (S): usata per documenti e/o certificati emessi da una pubblica amministrazione, questa tipologia<br>sostituisce a tutti gli effetti il caricamento di tali documenti ma richiede la specifica dei riferimenti di essi. |
|----------------------------------------------------------------------------------------------------|
| Nuovo allegato:                                                                                                    |
| Selezionare la categoria del documento:                                                                                                    |
| (D) Atto costitutivo                                                                                                    |
| Selezionare un file Aggiungi Visualizza                                                                                                    |
| L'allegato in questione è stato presentato in una precedente domangia di aiuto                                                                                                    |
| Breve descrizione: (facoltativa, max 255 caratteri)                                                                                                    |
|                                                                                                    |
| Salva Elimina Nuovo Indietro                                                                                                    |
| A questo punto cliccate su "Aggiungi" e poi su "Sfoglia"                                                                                                    |
|                                                                                                    |
| Selezionare la categoria del documento:                                                                                                    |
| (D) Atto costitutivo                                                                                                    |
|                                                                                                    |
| Sfoglia Carica                                                                                                    |
| L'allegato in questione è stato presentato in una precedente domanda di aiuto                                                                                                    |

Breve descrizione: (facoltativa, max 255 caratteri)

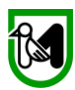

### Si aprirà una schermata che darà accesso ai vostri file sul PC, scegliete il file relativo allo "Statuto" o "atto Costitutivo", cliccate su "**Apri**"

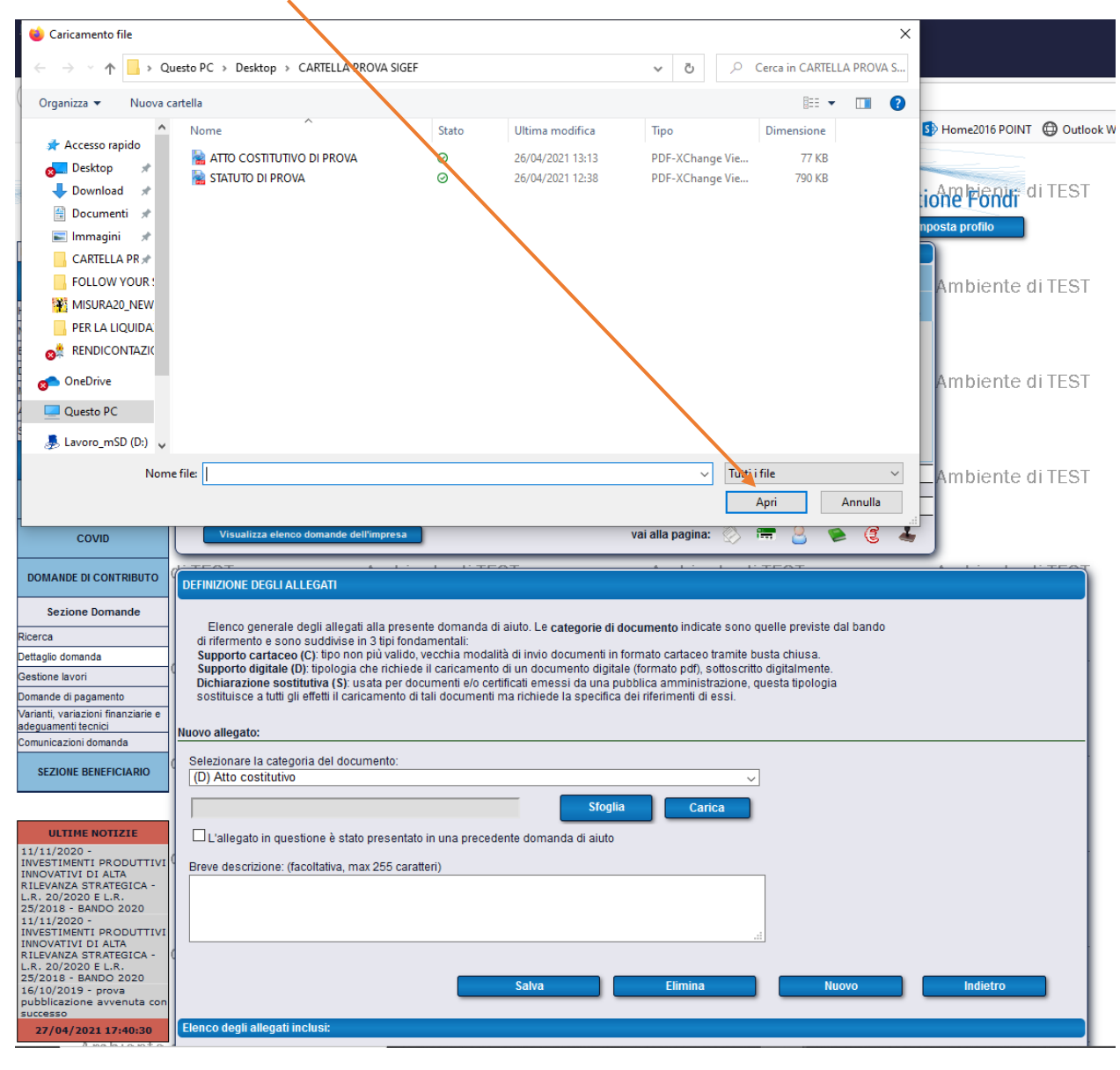

#### Quindi su Carica 🔍

| Nuovo allegato:                                                               |  |
|-------------------------------------------------------------------------------|--|
| Selezionare la categoria del documento:<br>(D) Atto costitutivo               |  |
| C:\fakepath\STATUTO DI PROVA.pdf Sfoglia Carica                               |  |
| L'allegato in questione è stato presentato in una precedente domanda di aiuto |  |

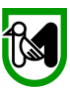

Su "**Breve descrizione**" inserite "statuto" o "atto costitutivo" quindi cliccate su **Salva** e in fondo una volta salvato, apparirà in fondo il file che avete allegato

| DEFINIZIONE DEGLI ALLEGATI                                                                                                    |                    |                             |   |   |  |
|----------------------------------------------------------------------------------------------------|--------------------|-----------------------------|---|---|--|
| Elenco generale degli allegati alla presente domanda di aiuto. Le categorie di documento indicate sono quelle previste dal bando<br>di rifermento e sono suddivise in 3 tipi fondamentali:<br>Supporto cartaceo (C): tipo non più valido, vecchia modalità di invio documenti in formato cartaceo tramite pusta chiusa.<br>Supporto digitale (D): tipologia che richiede il caricamento di un documento digitale (formato pdf), sottoschito digitalmente.<br>Dichiarazione sostitutiva (S): usata per documenti e/o certificati emessi da una pubblica amministraziore, questa tipologia<br>sostituisce a tutti gli effetti il caricamento di tali documenti ma richiede la specifica dei riferimenti di essi. |                    |                             |   |   |  |
| Selezionare la categoria del documento:                                                                                                    |                    |                             |   |   |  |
| (D) Atto costitutivo                                                                                                    | ~                  |                             |   |   |  |
| ATTO COSTITUTIVO DI PROVA.pdf                                                                                                    | Rimuovi Visualizza |                             |   |   |  |
| L'allegato in questione è stato presentato in una precedente domand                                                                                                    | a di aiuto         |                             |   |   |  |
| Breve descrizione: (facoltativa, max 255 caratteri)                                                                                                    |                    |                             |   |   |  |
| Atto costitutivo                                                                                                    |                    |                             |   |   |  |
| Salva Elimina Nuovo Indietro                                                                                                    |                    |                             |   |   |  |
| Elenco degli allegati inclusi:                                                                                                    |                    |                             |   |   |  |
| Elementi trovati: 1                                                                                                    |                    |                             |   |   |  |
| Nr. Formato Categoria                                                                                                    |                    | Dim. (Kb) Già<br>presentato |   |   |  |
| Supporto Digitale Atto costitutivo                                                                                                    | Atto costitutivo   | 76                          | Q | Ø |  |
| ¶1                                                                                                    |                    |                             |   |   |  |

#### **IMPORTANTE**

Per inserire l'Altro documento rimasto (Statuto o Atto Costitutivo) andate prima su "Nuovo", poi procedete come già descritto

| DEFINIZIONE DEGLI ALLEGATI                                                                                                    |                    |                             | / |   |  |  |
|----------------------------------------------------------------------------------------------------|--------------------|-----------------------------|---|---|--|--|
| Elenco generale degli allegati alla presente domanda di aiuto. Le categorie di documento indicate sono quelle previste dal bando<br>di rifermento e sono suddivise in 3 tipi fondamentali:<br>Supporto cartaceo (C): tipo non più valido, vecchia modalità di invio documenti in formato cartaceo tramite busta chiusa.<br>Supporto digitale (D): tipologia che richiede il caricamento di un documento digitale (formato pdf), sottoscritto digitale mente.<br>Dichiarazione sostitutiva (S): usata per documenti e/o certificati emessi da una pubblica amministrazione, questa tipologia<br>sostituisce a tutti gli effetti il caricamento di tali documenti ma richiede la specifica dei riferimenti di essi. |                    |                             |   |   |  |  |
| Selezionare la categoria del documento:                                                                                                    |                    |                             |   |   |  |  |
| (D) Atto costitutivo                                                                                                    | ~                  |                             |   |   |  |  |
| ATTO COSTITUTIVO DI PROVA.pdf                                                                                                    | Rimuovi Visualizza |                             |   |   |  |  |
| L'allegato in guestione è stato presentato in una precedente domanda                                                                                                    | a di aiuto         |                             |   |   |  |  |
| Breve descrizione: (facoltativa, max 255 caratteri)                                                                                                    |                    |                             |   |   |  |  |
| Atto costitutivo                                                                                                    |                    |                             |   |   |  |  |
| Salva Elimina Nuovo Indietro                                                                                                    |                    |                             |   |   |  |  |
| Dimensione totale degli allegati: 76 Kb                                                                                                    |                    |                             |   |   |  |  |
| Elementi trovati: 1                                                                                                    |                    |                             |   |   |  |  |
| Nr. Formato Categoria                                                                                                    |                    | Dim. (Kb) Gia<br>presentato |   |   |  |  |
| 1 Supporto Digitale Atto costitutivo                                                                                                    | Atto costitutivo   | 76                          | Q | 6 |  |  |
| 1                                                                                                    |                    |                             |   |   |  |  |

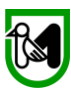

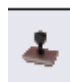

Sempre attraverso il simbolo del "timbro" tornate alla schermata "Pagina di presentazione della Domanda di Aiuto":

| PAGINA DI PRESENTAZIONE DELLA DOMANDA DI AIUTO                                                                                                    |  |
|----------------------------------------------------------------------------------------------------|--|
| Elenco delle sezioni da compilare ai fini del rilascio della domanda:                                                                                                    |  |
|                                                                                                    |  |
| Allegati                                                                                                    |  |
| Dichiarazioni                                                                                                    |  |
| Checklist Presentazione Domanda                                                                                                    |  |
|                                                                                                    |  |
| Predisposizione alla firma della domanda:                                                                                                    |  |
| FACOLTATIVO: la predisposizione alla firma è la modalità di presentazione della domanda di aiuto per i casi di firma differita.<br>Owero questa modalità prevede il congelamento della domanda in tutte le sue sezioni, quindi non piu' modificabile,<br>in attesa della firma finale da parte del <b>rappresentante legale</b> dell'impresa o di altro soggetto titolato, che potrà eseguire<br>il successivo rilascio da una qualsiasi postazione egli abbia a disposizione. Ciò è utile nei casi in cui il firmatario<br>non può essere presente nella stessa sede in cui si trova l'operatore che compila la domanda.<br>Tale predisposizione può essere sempre annullata <b>prima del rilascio</b> per eseguire correzioni o adeguamenti finali. |  |
| Test della firma digitale Predisponi alla firma                                                                                                    |  |
| Presentazione della domanda:                                                                                                    |  |
|                                                                                                    |  |
| Presenta domanda Ricevuta di protocollazione                                                                                                    |  |
| li TEST Ambianta di TEST Ambianta di TEST                                                                                                    |  |

## Cliccate ora su "dichiarazioni"

Sulla pagina seguente troverete le specifiche da seguire, leggetele attentamente.

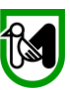

#### Nella prima parte le dichiarazioni Obbligatorie (1 – 14) sono preimpostate

| DICH                                                                                                    | ARAZIONI & IMPEGNI                                                                                                    |  |  |  |  |
|----------------------------------------------------------------------------------------------------|----------------------------------------------------------------------------------------------------|--|--|--|--|
| Elenco delle dichiarazioni e degli impegni che verranno sottoscritti digitalmente al momento della presentazione della domanda.                                                                           |                                                                                                    |  |  |  |  |
| Accet                                                                                                    | tazione delle dichiarazioni OBBLIGATORIE per la presentazione della domanda:                                                                                                    |  |  |  |  |
| Nr.                                                                                                    | Dichiarazione                                                                                                    |  |  |  |  |
| 1                                                                                                    | l richiedente, ai sensi degli articoli 46 e 47 del DPR 445/2000 e consapevole delle sanzioni amministrative e penali previste, in caso di dichiarazioni mendaci, dagli articoli 75 e 76 del D.P.R. 445/2000, dichiara:                                                                                                    |  |  |  |  |
| 2                                                                                                    | Che la presente domanda è presentata dal Rappresentante Legale dell'ETS                                                                                                    |  |  |  |  |
| 3                                                                                                    | Che l'IBAN indicato nell'istanza è intestato all'ETS destinatario del contributo                                                                                                    |  |  |  |  |
| 4                                                                                                    | Che l'ETS è stato attivo nel corso del 2020                                                                                                    |  |  |  |  |
| 5                                                                                                    | Che le spese documentate fiscalmente valide ai fini della liquidazione del contributo sono riferite a partire dalla data del 01/01/2020 e non sono già state<br>rimborsate e/o in corso di rimborso dalla Regione in attuazione di progettualità regionali o riferite ad altri fondi ministeriali o cofinanziate e/o in corso di<br>cofinanziamento da parte di altri enti |  |  |  |  |
| 6                                                                                                    | Che le spese riguardano l'ordinario funzionamento per lo svolgimento delle attività di interesse generale di cui all'art. 5 del D.lgs. n.117/2017                                                                                                    |  |  |  |  |
| 7                                                                                                    | Che spese presentate non sono in alcun modo riconducibili a spese riferite alle attività economiche, ma esclusivamente a spese inerenti l'ordinaria attività<br>statutaria assicurando la tenuta di una contabilità separata appositamente dedicata alle attività economiche eventualmente esercitate                                                                      |  |  |  |  |
| 8                                                                                                    | Che le spese documentate rientrano in almeno uno degli Obiettivi generali, delle Aree prioritarie di intervento, delle Linee di attività, e delle Aree di utenza di<br>cui al D.M. n. 93 del 07/08/2020                                                                                                    |  |  |  |  |
| 9                                                                                                    | Che le spese presentate non sono in conto capitale                                                                                                    |  |  |  |  |
| 10                                                                                                    | Di autorizzare l'utilizzo dei dati personali ai sensi dell'art. 13 Digs 196 del 30 giugno 2003 e dell'art. 13 GDPR (Regolamento UE 2016/679) per le finalità<br>previste dal bando                                                                                                    |  |  |  |  |
| 11                                                                                                    | Di autorizzare la Regione Marche ad utilizzare i dati della domanda e degli eventuali allegati, inclusi quelli dello statuto e dell'atto costitutivo, eventualmente<br>inviati all'atto della domanda di contributo ai sensi dell'Avviso                                                                                                    |  |  |  |  |
| 12 Di autorizzare la Regione Marche ad accedere all'Anagrafe Tributaria, al fine della verifica e controllo della esattezza, correttezza e veridicità dei dati forniti<br>per l'erogazione del contributo |                                                                                                    |  |  |  |  |
| 13                                                                                                    | Di conservare per 5 anni, ai fini dei controlli, tutti i documenti che determinano il contenuto delle dichiarazioni di atto notorio                                                                                                    |  |  |  |  |
| 14                                                                                                    | Di autorizzare l'utilizzo dei dati personali ai sensi dell'art. 13 DIgs 196 del 30 giugno 2003 e dell'art. 13 GDPR (Regolamento UE 2016/679) per le finalità previste dal bando                                                                                                    |  |  |  |  |
|                                                                                                    |                                                                                                    |  |  |  |  |
| Selezi                                                                                                    | one delle dichiarazioni CON SCELTA OPZIONALE per la presentazione della domanda:                                                                                                    |  |  |  |  |
|                                                                                                    |                                                                                                    |  |  |  |  |
| AI.                                                                                                    | Dicinal azione                                                                                                    |  |  |  |  |
| 1                                                                                                    | 1.a - Di essere una ODV iscritta al Registro regionale delle Organizzazioni di Volontariato di cui alla L.R. 15/2012 alla data di pubblicazione del presente Avviso                                                                                                    |  |  |  |  |
| 2                                                                                                    | 1.b - Di essere una APS iscritta al Registro regionale (di cui alla LR 9/2004) delle Associazioni di Promozione sociale alla data di pubblicazione del presente Avviso                                                                                                    |  |  |  |  |
| 3                                                                                                    | 1.c - Di essere una APS locale affiliata ad APS nazionale, di ESSERE ISCRITTA al registro nazionale APS con atto del Ministero del lavoro e delle Politiche Sociali, di NON ESSERE iscritta al Registro regionale delle APS della Regione Marche                                                                                                    |  |  |  |  |
| 4                                                                                                    | 1.d - Di essere una Fondazione del Terzo Settore iscritta alla data di pubblicazione del presente Avviso all'Anagrafe delle Organizzazioni non                                                                                                    |  |  |  |  |
| 5                                                                                                    | 2.a - Che rispetto agli obblighi contributivi (DURC) il soggetto destinatario del contributo si trova nella posizione regolare o non soggetta                                                                                                    |  |  |  |  |
| 6                                                                                                    | 2.b - Che rispetto agli obblighi contributivi (DURC) il soggetto destinatario del contributo si trova nella posizione non regolare                                                                                                    |  |  |  |  |
| 7                                                                                                    | 3.a - Autorizza la Regione Marche ad utilizzare i dati e i documenti (Statuto ed Atto Costitutivo) inviati per i procedimenti inerenti al RUNTS                                                                                                    |  |  |  |  |
| 8                                                                                                    | 3.b - NON Autorizza la Regione Marche ad utilizzare i dati e i documenti (Statuto ed Atto Costitutivo) inviati per i procedimenti inerenti al                                                                                                    |  |  |  |  |
|                                                                                                    | Accettazione dichiarazioni Indietro                                                                                                    |  |  |  |  |
| -                                                                                                    |                                                                                                    |  |  |  |  |

Nella seconda parte le dichiarazioni da **1 a 4** individuano la tipologia del vostro Ente, scegliete quella che vi corrisponde: ODV Iscritta al Registro Regionale, APS iscritta al registro Regionale, APS locale affiliata ad APS Nazionale, Fondazione.

Nelle dichiarazioni <mark>5 e 6</mark> sul DURC dovrete indicare la situazione nella quale si trova il Vostro ETS rispetto a questo.

Nelle Dichiarazioni 7 e 8 dovrete autorizzare, scelta 7 (o non autorizzare scelta 8), la Regione Marche ad utilizzare i documenti allegati in precedenza, Atto costitutivo e Statuto, per i procedimenti inerenti al RUNTS

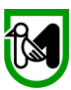

Una volta spuntate le caselle di vostra pertinenza cliccate su "Accetta dichiarazioni" vi apparirà la scritta "Salvataggio completato" cliccate su un punto qualsiasi della pagina e tornerete alla schermata.

2

| PAGINA DI PRESENTAZIONE DELLA DOMANDA DI AIUTO                                                                                                    |                                                                                                    |
|----------------------------------------------------------------------------------------------------|----------------------------------------------------------------------------------------------------|
| Elenco delle sezioni da compilare ai fini del rilascio della domanda:                                                                                                    |                                                                                                    |
|                                                                                                    |                                                                                                    |
| Allega                                                                                                    | ti                                                                                                    |
| Dichiara                                                                                                    | zioni                                                                                                    |
| Checklist Presenta:                                                                                                    | zione Domanda                                                                                                    |
| Predisposizione alla firma della domanda:                                                                                                    |                                                                                                    |
| FACOLTATIVO: la predisposizione alla firma è la modalità di preser ta<br>Ovvero questa modalità prevede il congelamento della domanda in t<br>in attesa della firma finale da parte del <b>rappresentante legale</b> dell'in p<br>il successivo rilascio da una qualsiasi postazione egli abbia a dispo<br>inon può essere presente nella stessa sede in cui si trova l'operatore<br>Tale predisposizione può essere sempre annullata prima del rilasci | azione della domanda di aiuto per i casi di <b>firma differita.</b><br>ie le sue sezioni, quindi non piu' modificabile,<br>resa o di altro soggetto titolato, che potrà eseguire<br>zione. Ciò è utile nei casi in cui il firmatario<br>he compila la domanda.<br>per eseguire correzioni o adeguamenti finali. |
| Test della firma digitale                                                                                                    | Predisponi alla firma                                                                                                    |
| Presentazione della domanda:                                                                                                    |                                                                                                    |
| Presenta domanda                                                                                                    | Ricevuta di protocollazione                                                                                                    |
| i TERT Ambianta di TERT                                                                                                    | Ambianta di TERT                                                                                                    |

Giunti a questo punto dobbiamo solo passare al contr<mark>o</mark>llo della Checklist Presentazione Domanda prima di inviarla. Clicchiamo perciò su **"Checklist Presentazione Domanda**".

#### Vi apparirà la presente Checklist

#### CHECKLIST DI PRESENTAZIONE

Elenco dei requisiti finali: per procedere alla presentazione della domanda è indispensabile che tutti i requisiti obbligatori abbiano esito positivo.

| Nr. | Descrizione                                                                                                    | Obbligatorio     | Esito Verifica | Azione                      |
|-----|----------------------------------------------------------------------------------------------------|------------------|----------------|-----------------------------|
| 1   | Nei requisiti soggettivi è stato selezionato correttamente un tipo di soggetto                                                                                                    | SI               | SI             | Pagina di modifica dei dati |
| 2   | Nei requisiti soggettivi è stato selezionato correttamente l'obiettivo generale                                                                                                    | SI               | SI             | Pagina di modifica dei dati |
| 3   | Nei requisiti soggettivi è stata selezionata correttamente un'area prioritaria di intervento                                                                                                    | SI               | SI             | Pagina di modifica dei dati |
| 4   | Nei requisiti soggettivi è stata selezionata correttamente una linea di attività                                                                                                    | SI               | SI             | Pagina di modifica dei dati |
| 5   | Nei requisiti soggettivi è stata selezionata correttamente una area di utenza                                                                                                    | SI               | SI             | Pagina di modifica dei dati |
| 6   | Nei requsiti soggettivi sono stati indicati i dati relativi ai volontari utilizzati per lo svolgimento di<br>attività ( numero dei volontari, spese relative alle polizze assicurative, ai rimborsi e il relativo<br>totale) | SI               | SI             | Pagina di modifica dei dati |
| 7   | Nel caso di ODV e APS: nei requisiti soggettivi è stato inserito il codice ORPS                                                                                                    | SI               | SI             | Pagina di modifica dei dati |
| 8   | Nel caso di APS locali affiliate a APS nazionale: nei requisiti soggettivi è stato indicato l'atto, la<br>sua data l'affiliazione e il comune della sede operativa                                                           | SI               | SI             | Pagina di modifica dei dati |
| 9   | Nel caso di ODV, APS locali affiliate a APS nazionale ( NO fondazioni) : nei requisiti soggettivi<br>è stato indicato il numero di soci, i costi assicurativi e l'ammontare delle entrate                                    | SI               | SI             | Pagina di modifica dei dati |
| 10  | Il numero dei soci è minore o uguale di 5.000                                                                                                    | SI               | SI             | Pagina di modifica dei dati |
| 11  | Il numero dei volontari fissi è minore o uguale di 10.000                                                                                                    | SI               | SI             | Pagina di modifica dei dati |
| 12  | La spesa sostenuta per le polizze assicurative dei volontari è maggiore di 0 e minore di<br>1.000.000                                                                                                    | SI               | SI             | Pagina di modifica dei dati |
| 13  | La spesa sostenuta per i rimborsi dei volontari è uguale a 0 e minore di 1.000.000                                                                                                    | SI               | SI             | Pagina di modifica dei dati |
| 14  | La % dei volontari rispetto al totale delle risorse umane impiegate nell' ETS è inferiore a 100                                                                                                    | SI               | SI             | Pagina di modifica dei dati |
| 15  | l costi assicurativi riferiti all'anno sociale 2020 è maggiore di 0 e minore di 1.000.000                                                                                                    | SI               | SI             | Pagina di modifica dei dati |
| 16  | L'ammontare complessivo delle entrate dell'anno 2019 è minore di 1.000.000                                                                                                    | SI               | SI             | Pagina di modifica dei dati |
| 17  | L'ammontare dei contributi ricevuti da privati per annualità 2019 è minore di 1.000.000 (solo<br>fondazioni)                                                                                                    | SI               | SI             | Pagina di modifica dei dati |
| 18  | L'ammontare dei contributi del 5x1000 per annualità più recente pubblicata dall'agenzia delle<br>entrate è minore di 1.000.000 (solo fondazioni)                                                                             | SI               | SI             | Pagina di modifica dei dati |
| 19  | L'ammontare dei costi di gestione, escluse le erogazioni, come da bilancio 2019 è minore di<br>1.000.000 (solo fondazioni)                                                                                                   | SI               | SI             | Pagina di modifica dei dati |
| 20  | Nel caso di fondazioni: nei requisiti soggettivi è stato indicato l'ammontare dei contributi dei<br>privati, del 5x1000 e i costi di gestione                                                                                | SI               | SI             | Pagina di modifica dei dati |
| 21  | La domanda è stata presentata con almeno un investimento all'interno del piano investimenti                                                                                                    | SI               | SI             | Pagina di modifica dei dati |
| 22  | Sono state accettate le dichiarazioni obbligatorie                                                                                                    | SI               | SI             | Pagina di modifica dei dati |
| 23  | Dichiarazione relativa alla tipologia del soggetto (una sola opzione)                                                                                                    | SI               | SI             | Pagina di modifica dei dati |
| 24  | Dichiarazione relativa al DURC (una sola opzione)                                                                                                    | SI               | SI             | Pagina di modifica dei dati |
| 25  | Dichiarazione relativa al riuso dei dati (una sola opzione)                                                                                                    | SI               | SI             | Pagina di modifica dei dati |
|     | Ver                                                                                                    | ifica dei requis | iti            | Indietro                    |

#### **IMPORTANTE**

Anche se tutte le voci sulla colonna Esito Verifica dovessero indicare <mark>Si</mark>, dovrete, comunque cliccare su "**Verifica Requisiti**" ed avere il messaggio di checklist compilata correttamente

| SI         SI         Paper all modifica (del dati<br>nore dil         SI         SI         Pagina di modifica del dati | rolgimento<br>e il relativ<br>licato l'atto<br>sili sogget | 3  | Checklist ver<br>essere prese | Penna di mottra dei deli<br>ificala correttamente. La domanda soddisfa tutti i requisiti necessari p<br>entata. | er<br>Imbie |
|----------------------------------------------------------------------------------------------------|------------------------------------------------------------|----|-------------------------------|----------------------------------------------------------------------------------------------------|-------------|
| nore di Si Si Papina di modifica dei dati                                                                                |                                                            | SI | 51                            | Pagina di modifica dei dati                                                                                     | _           |
|                                                                                                    | nore di                                                    | SI | 5                             | Peoina di modifica dei dati                                                                                     |             |

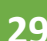

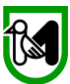

Vediamo infine prima di passare all'invio della domanda come correggere eventuali campi segnalati con "no" sulla checklist, nella colonna "**Esito Verifica**"

Di seguito vedete una schermata con

dei no nella "checklist".

#### CHECKLIST DI PRESENTAZIONE

Elenco dei requisiti finali: per procedere alla presentazione della domanda è indisponsabile che tutti i requisiti obbligatori abbiano esito positivo.

| Nr. | Descrizione                                                                                                    | Obbligatorio     | Esito Verifica | Azione                             |  |
|-----|----------------------------------------------------------------------------------------------------|------------------|----------------|------------------------------------|--|
| 1   | Nei requisiti soggettivi è stato selezionato correttamente un tipo di soggetto                                                                                                    | SI               | SI             | Pagina di modifica dei dati        |  |
| 2   | Nei requisiti soggettivi è stato selezionato correttamente l'obiettivo generale                                                                                                    | SI               | SI             | Pagina di modifica dei dati        |  |
| 3   | Nei requisiti soggettivi è stata selezionata correttamente un'area prioritaria di intervento                                                                                                    | SI               | SI             | Pagina di modifica dei dati        |  |
| 4   | Nei requisiti soggettivi è stata selezionata correttamente una linea di attività                                                                                                    | SI               | SI             | Pagina di modifica dei dati        |  |
| 5   | Nei requisiti soggettivi è stata selezionata correttamente una area di utenza                                                                                                    | SI               | SI             | Pagina di modifica dei dati        |  |
| 6   | Nei requsiti soggettivi sono stati indicati i dati relativi ai volontari utilizzati per lo svolgimento di attività ( numero dei volontari, spese relative alle polizze assicurative, ai rimborsi e il relativo totale) | SI               | SI             | Pagina di modifica dei dati        |  |
| 7   | Nel caso di ODV e APS: nei requisiti soggettivi è stato inserito il codice ORPS                                                                                                    | SI               | SI             | Pagina di modifica dei dati        |  |
| 8   | Nel caso di APS locali affiliate a APS nazionale: nei requisiti soggettivi è stato indicato l'atto, la<br>sua data l'affiliazione e il comune della sede operativa                                                     | SI               | SI             | Pagina di modifica dei dati        |  |
| 9   | Nel caso di ODV, APS locali affiliate a APS nazionale ( NO fondazioni) : nei requisiti soggettivi<br>è stato indicato il numero di soci, i costi assicurativi e l'ammontare delle entrate                              | SI               | SI             | Pagina di modifica dei dati        |  |
| 10  | I numero dei soci è minore o uguale di 5.000                                                                                                    | SI               |                | Pagina di modifica dei dati        |  |
| 11  | Il numero dei volontari fissi è minore o uguale di 10.000                                                                                                    | SI               | SI             | Pagina di modifica dei dati        |  |
| 12  | La spesa sostenuta per le polizze assicurative dei volontari è maggiore di 0 e minore di 1.000.000                                                                                                    | SI               | SI             | Pagina di modifica dei dati        |  |
| 13  | La spesa sostenuta per i rimborsi dei volontari è uguale a 0 e minore di 1.000.000                                                                                                    | SI               | SI             | Pagina di modifica dei dati        |  |
| 14  | La % dei volontari rispetto al totale delle risorse umane impiegate nell' ETS è inferiore a 100                                                                                                    | SI               | SI             | Pagina di modifica dei dati        |  |
| 15  | l costi assicurativi riferiti all'anno sociale 2020 è maggiore di 0 e minore di 1.000.000                                                                                                    | SI               | SI             | Pagina di modifica dei dati        |  |
| 16  | L'ammontare complessivo delle entrate dell'anno 2019 è minore di 1.000.000                                                                                                    | SI               | SI             | Pagina di modifica dei dati        |  |
| 17  | L'ammontare dei contributi ricevuti da privati per annualità 2019 è minore di 1.000.000 (solo<br>fondazioni)                                                                                                    | SI               | SI             | Pagina di modifica dei dati        |  |
| 18  | L'ammontare dei contributi del 5x1000 per annualità più recente pubblicata dall'agenzia delle<br>entrate è minore di 1.000.000 (solo fondazioni)                                                                       | SI               | SI             | Pagina di modifica dei dati        |  |
| 19  | L'ammontare dei costi di gestione, escluse le erogazioni, come da bilancio 2019 è minore di<br>1.000.000 (solo fondazioni)                                                                                             | SI               | SI             | Pagina di modifica dei dati        |  |
| 20  | Nel caso di fondazioni: nei requisiti soggettivi è stato indicato l'ammontare dei contributi dei<br>privati, del 5x1000 e i costi di gestione                                                                          | SI               | SI             | Pagina di modifica dei dati        |  |
| 21  | La domanda è stata presentata con almeno un investimento all'interno del piano investimenti                                                                                                    | SI               | SI             | Pagina di modifica dei dati        |  |
| 22  | Sono state accettate le dichiarazioni obbligatorie                                                                                                    | SI               | SI             | Pagina di modifica dei dati        |  |
| 23  | Dichiarazione relativa alla tipologia del soggetto (una sola opzione)                                                                                                    | SI               | ( NO           | Pagina di modifica dei dati        |  |
| 24  | Dichiarazione relativa al DURC (una sola opzione)                                                                                                    | SI               | SI             | <u>Pag na di modifica dei dati</u> |  |
| 25  | Dichiarazione relativa al riuso dei dati (una sola opzione)                                                                                                    | SI               | SI             | <u>Pag na di modifica dei dati</u> |  |
|     | Ver                                                                                                    | ifica dei requis | iti            | Int lietro                         |  |

Per correggere la voce inesatta basterà cliccare sulla voce "Pagina di modifica dei dati".

Correggiamo nel nostro caso la voce "Dichiarazione relativa alla tipologia del soggetto (una sola opzione):

clicchiamo su "pagina di modifica dei dati"

ci troveremo nella schermata "Dichiarazioni ed impegni"

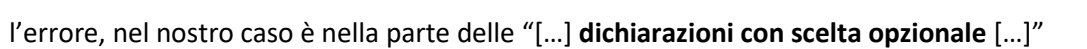

| DICH  | IARAZIONI & IMPEGNI                                                                                                    |                     |  |  |  |
|-------|----------------------------------------------------------------------------------------------------|---------------------|--|--|--|
|       |                                                                                                    |                     |  |  |  |
|       | Elenco delle dichiarazioni e degli impegni che verranno sottoscritti digitalmente al momento della presentazione della domanda.                                                                                                    |                     |  |  |  |
| Acce  | ttazione delle dichiarazioni OBBLIGATORIE per la presentazione della domanda:                                                                                                    |                     |  |  |  |
| Nr.   | Dichiarazione                                                                                                    |                     |  |  |  |
| 1     | Il richiedente, ai sensi degli articoli 46 e 47 del DPR 445/2000 e consapevole delle sanzioni amministrative e penali previste, in caso di dichiarazi dagli articoli 75 e 76 del D.P.R. 445/2000, dichiara:                                                                                                    | oni mendaci,        |  |  |  |
| 2     | Che la presente domanda è presentata dal Rappresentante Legale dell'ETS                                                                                                    |                     |  |  |  |
| 3     | Che l'IBAN indicato nell'istanza è intestato all'ETS destinatario del contributo                                                                                                    |                     |  |  |  |
| 4     | Che l'ETS è stato attivo nel corso del 2020                                                                                                    |                     |  |  |  |
| 5     | Che le spese documentate fiscalmente valide ai fini della liquidazione del contributo sono riferite a partire dalla data del 01/01/2020 e non sono<br>rimborsate e/o in corso di rimborso dalla Regione in attuazione di progettualità regionali o riferite ad altri fondi ministeriali o cofinanziate e/o in co<br>cofinanziamento da parte di altri enti | già state<br>rso di |  |  |  |
| 6     | Che le spese riguardano l'ordinario funzionamento per lo svolgimento delle attività di interesse generale di cui all'art. 5 del D.lgs. n. 117/2017                                                                                                    |                     |  |  |  |
| 7     | Che spese presentate non sono in alcun modo riconducibili a spese riferite alle attività economiche, ma esclusivamente a spese inerenti l'ordina<br>statutaria assicurando la tenuta di una contabilità separata appositamente dedicata alle attività economiche eventualmente esercitate                                                                  | aria attività       |  |  |  |
| 8     | Che le spese documentate rientrano in almeno uno degli Obiettivi generali, delle Aree prioritarie di intervento, delle Linee di attività, e delle Aree<br>cui al D.M. n. 93 del 07/08/2020                                                                                                    | di utenza di        |  |  |  |
| 9     | Che le spese presentate non sono in conto capitale                                                                                                    |                     |  |  |  |
| 10    | Di autorizzare l'utilizzo dei dati personali ai sensi dell'art. 13 DIgs 196 del 30 giugno 2003 e dell'art. 13 GDPR (Regolamento UE 2016/679) per le previste dal bando                                                                                                    | finalità            |  |  |  |
| 11    | Di autorizzare la Regione Marche ad utilizzare i dati della domanda e degli eventuali allegati, inclusi quelli dello statuto e dell'atto costitutivo, ever<br>inviati all'atto della domanda di contributo ai sensi dell'Avviso                                                                                                    | itualmente          |  |  |  |
| 12    | Di autorizzare la Regione Marche ad accedere all'Anagrafe Tributaria, al fine della verifica e controllo della esattezza, correttezza e veridicità d<br>per l'erogazione del contributo                                                                                                    | ei dati forniti     |  |  |  |
| 13    | Di conservare per 5 anni, ai fini dei controlli, tutti i documenti che determinano il contenuto delle dichiarazioni di atto notorio                                                                                                    |                     |  |  |  |
| 14    | Di autorizzare l'utilizzo dei dati personali ai sensi dell'art. 13 Digs 196 del 30 giugno 2003 e dell'art. 13 GDPR (Regolamento UE 2016/679) per le previste dal bando                                                                                                    | finalità            |  |  |  |
|       |                                                                                                    |                     |  |  |  |
| Selez | ione delle dichiarazioni CON SCELTA OPZIONALE per la presentazione della domanda:                                                                                                    |                     |  |  |  |
| Nr.   | Dichiarazione                                                                                                    |                     |  |  |  |
| 1     | 1.a - Di essere una ODV iscritta al Registro regionale delle Organizzazioni di Volontariato di cui alla L.R. 15/2012 alla data di pubblicazione del<br>presente Avviso                                                                                                    |                     |  |  |  |
| 2     | 1.b - Di essere una APS iscritta al Registro regionale (di cui alla LR 9/2004) delle Associazioni di Promozione sociale alla data di pubblicazione<br>del presente Avviso                                                                                                    |                     |  |  |  |
| 3     | 1.c - Di essere una APS locale affiliata ad APS nazionale, di ESSERE ISCRITTA al registro nazionale APS con atto del Ministero del lavoro e<br>delle Politiche Sociali, di NON ESSERE iscritta al Registro regionale delle APS della Regione Marche                                                                                                    |                     |  |  |  |
| 4     | 1.d - Di essere una Fondazione del Terzo Settore iscritta alla data di pubblicazione del presente Avviso all'Anagrafe delle Organizzazioni non<br>lucrative di utilità sociale (ONLUS)                                                                                                    |                     |  |  |  |
| 5     | 2.a - Che rispetto agli obblighi contributivi (DURC) il soggetto destinatario del contributo si trova nella posizione regolare o non soggetta                                                                                                    |                     |  |  |  |
| 6     | 2.b - Che rispetto agli obblighi contributivi (DURC) il soggetto destinatario del contributo si trova nella posizione non regolare                                                                                                    |                     |  |  |  |
| 7     | 3.a - Autorizza la Regione Marche ad utilizzare i dati e i documenti (Statuto ed Atto Costitutivo) inviati per i procedimenti inerenti al RUNTS                                                                                                    |                     |  |  |  |
| 8     | 3.b - NON Autorizza la Regione Marche ad utilizzare i dati e i documenti (Statuto ed Atto Costitutivo) inviati per i procedimenti inerenti al RUNTS                                                                                                    |                     |  |  |  |
|       | Accettazione dichiarazioni Indietro                                                                                                    |                     |  |  |  |

Abbiamo infatti vistato due caselle che non possono essere vistate insieme: la <mark>2 "Di essere una APS iscritta</mark> al Registro Regionale [...] e la 3 "Di essere una APS locale affiliata ad APS Nazionale [...]".

A questo punto andrò a togliere un visto da quella SBAGLIATA e ri cliccherò su "accetta dichiarazioni", poi

tornerò sempre tramite il simbolo del "timbro" alla schermata "Pagina di presentazione della Domanda di Aiuto": e ripeterà la il controllo della checklist.

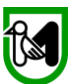

Nella pagina "Checklist di presentazione" troverò ancora i no sulle voci appena corrette perché dovrò prima validarle cliccando su **"Verifica dei Requisiti"** 

#### CHECKLIST DI PRESENTAZIONE

Elenco dei requisiti finali: per procedere alla presentazione della domanda è indispensabile che tutti i requisiti obbligatori abbiano esito positivo.

| Nr. | Descrizione                                                                                                    | Obbligatorio     | Esito Verifica | Azione                      |
|-----|----------------------------------------------------------------------------------------------------|------------------|----------------|-----------------------------|
| 1   | Nei requisiti soggettivi è stato selezionato correttamente un tipo di soggetto                                                                                                    | SI               | SI             | Pagina di modifica dei dati |
| 2   | Nei requisiti soggettivi è stato selezionato correttamente l'obiettivo generale                                                                                                    | SI               | SI             | Pagina di modifica dei dati |
| 3   | Nei requisiti soggettivi è stata selezionata correttamente un'area prioritaria di intervento                                                                                                    | SI               | SI             | Pagina di modifica dei dati |
| 4   | Nei requisiti soggettivi è stata selezionata correttamente una linea di attività                                                                                                    | SI               | SI             | Pagina di modifica dei dati |
| 5   | Nei requisiti soggettivi è stata selezionata correttamente una area di utenza                                                                                                    | SI               | SI             | Pagina di modifica dei dati |
| 6   | Nei requsiti soggettivi sono stati indicati i dati relativi ai volontari utilizzati per lo svolgimento di<br>attività ( numero dei volontari, spese relative alle polizze assicurative, ai rimborsi e il relativo<br>totale) | SI               | SI             | Pagina di modifica dei dati |
| 7   | Nel caso di ODV e APS: nei requisiti soggettivi è stato inserito il codice ORPS                                                                                                    | SI               | SI             | Pagina di modifica dei dati |
| 8   | Nel caso di APS locali affiliate a APS nazionale: nei requisiti soggettivi è stato indicato l'atto, la<br>sua data l'affiliazione e il comune della sede operativa                                                           | SI               | SI             | Pagina di modifica dei dati |
| 9   | Nel caso di ODV, APS locali affiliate a APS nazionale ( NO fondazioni) : nei requisiti soggettivi<br>è stato indicato il numero di soci, i costi assicurativi e l'ammontare delle entrate                                    | SI               | SI             | Pagina di modifica dei dati |
| 10  | Il numero dei soci è minore o uguale di 5.000                                                                                                    | SI               | NO             | Pagina di modifica dei dati |
| 11  | Il numero dei volontari fissi è minore o uguale di 10.000                                                                                                    | SI               | SI             | Pagina di modifica dei dati |
| 12  | La spesa sostenuta per le polizze assicurative dei volontari è maggiore di 0 e minore di<br>1.000.000                                                                                                    | SI               | SI             | Pagina di modifica dei dati |
| 13  | La spesa sostenuta per i rimborsi dei volontari è uguale a 0 e minore di 1.000.000                                                                                                    | SI               | SI             | Pagina di modifica dei dati |
| 14  | La % dei volontari rispetto al totale delle risorse umane impiegate nell' ETS è inferiore a 100                                                                                                    | SI               | SI             | Pagina di modifica dei dati |
| 15  | l costi assicurativi riferiti all'anno sociale 2020 è maggiore di 0 e minore di 1.000.000                                                                                                    | SI               | SI             | Pagina di modifica dei dati |
| 16  | L'ammontare complessivo delle entrate dell'anno 2019 è minore di 1.000.000                                                                                                    | SI               | SI             | Pagina di modifica dei dati |
| 17  | L'ammontare dei contributi ricevuti da privati per annualità 2019 è minore di 1.000.000 (solo<br>fondazioni)                                                                                                    | SI               | SI             | Pagina di modifica dei dati |
| 18  | L'ammontare dei contributi del 5x1000 per annualità più recente pubblicata dall'agenzia delle<br>entrate è minore di 1.000.000 (solo fondazioni)                                                                             | SI               | SI             | Pagina di modifica dei dati |
| 19  | L'ammontare dei costi di gestione, escluse le erogazioni, come da bilancio 2019 è minore di<br>1.000.000 (solo fondazioni)                                                                                                   | SI               | SI             | Pagina di modifica dei dati |
| 20  | Nel caso di fondazioni: nei requisiti soggettivi è stato indicato l'ammontare dei contributi dei<br>privati, del 5x1000 e i costi di gestione                                                                                | SI               | SI             | Pagina di modifica dei dati |
| 21  | La domanda è stata presentata con almeno un investimento all'interno del piano investimenti                                                                                                    | SI               | SI             | Pagina di modifica dei dati |
| 22  | Sono state accettate le dichiarazioni obbligatorie                                                                                                    | SI               | SI             | Pagina di modifica dei dati |
| 23  | Dichiarazione relativa alla tipologia del soggetto (una sola opzione)                                                                                                    | SI               | NO             | Pagina di modifica dei dati |
| 24  | Dichiarazione relativa al DURC (una sola opzione)                                                                                                    | SI               | SI             | Pagina di modifica dei dati |
| 25  | Dichiarazione relativa al riuso dei dati (una sola opzione)                                                                                                    | SI               | SI             | Pagina di modifica dei dati |
|     | Veri                                                                                                    | ifica dei requis | iti            | Indietro                    |

Cliccando infatti sul pulsante "Verifica dei Requisiti" la Checklist si trasformerà come nella successiva schermata

#### CHECKLIST DI PRESENTAZIONE

Elenco dei requisiti finali: per procedere alla presentazione della domanda è indispensabile che tutti i requisiti obbligatori abbiano esito positivo.

| Nr. | Descrizione                                                                                                    | Obbligatorio | Esito Verifica | Azione                      |  |
|-----|----------------------------------------------------------------------------------------------------|--------------|----------------|-----------------------------|--|
| 1   | Nei requisiti soggettivi è stato selezionato correttamente un tipo di soggetto                                                                                                    | SI           | SI             | Pagina di modifica dei dati |  |
| 2   | Nei requisiti soggettivi è stato selezionato correttamente l'obiettivo generale                                                                                                    | SI           | SI             | Pagina di modifica dei dati |  |
| 3   | Nei requisiti soggettivi è stata selezionata correttamente un'area prioritaria di intervento                                                                                                    | SI           | SI             | Pagina di modifica dei dati |  |
| 4   | Nei requisiti soggettivi è stata selezionata correttamente una linea di attività                                                                                                    | SI           | SI             | Pagina di modifica dei dati |  |
| 5   | Nei requisiti soggettivi è stata selezionata correttamente una area di utenza                                                                                                    | SI           | SI             | Pagina di modifica dei dati |  |
| 6   | Nei requsiti soggettivi sono stati indicati i dati relativi ai volontari utilizzati per lo svolgimento di<br>attività ( numero dei volontari, spese relative alle polizze assicurative, ai rimborsi e il relativo<br>totale) | SI           | SI             | Pagina di modifica dei dati |  |
| 7   | Nel caso di ODV e APS: nei requisiti soggettivi è stato inserito il codice ORPS                                                                                                    | SI           | SI             | Pagina di modifica dei dati |  |
| 8   | Nel caso di APS locali affiliate a APS nazionale: nei requisiti soggettivi è stato indicato l'atto, la<br>sua data l'affiliazione e il comune della sede operativa                                                           | SI           | SI             | Pagina di modifica dei dati |  |
| 9   | Nel caso di ODV, APS locali affiliate a APS nazionale ( NO fondazioni) : nei requisiti soggettivi<br>è stato indicato il numero di soci, i costi assicurativi e l'ammontare delle entrate                                    | SI           | SI             | Pagina di modifica dei dati |  |
| 10  | Il numero dei soci è minore o uguale di 5.000                                                                                                    | SI           | SI             | Pagina di modifica dei dati |  |
| 11  | Il numero dei volontari fissi è minore o uguale di 10.000                                                                                                    | SI           | si             | Pagina di modifica dei dati |  |
| 12  | La spesa sostenuta per le polizze assicurative dei volontari è maggiore di 0 e minore di<br>1.000.000                                                                                                    | SI           | SI             | Pagina di modifica dei dati |  |
| 13  | La spesa sostenuta per i rimborsi dei volontari è uguale a 0 e minore di 1.000.000                                                                                                    | SI           | SI             | Pagina di modifica dei dati |  |
| 14  | La % dei volontari rispetto al totale delle risorse umane impiegate nell' ETS è inferiore a 100                                                                                                    | SI           | SI             | Pagina di modifica dei dati |  |
| 15  | l costi assicurativi riferiti all'anno sociale 2020 è maggiore di 0 e minore di 1.000.000                                                                                                    | SI           | SI             | Pagina di modifica dei dati |  |
| 16  | L'ammontare complessivo delle entrate dell'anno 2019 è minore di 1.000.000                                                                                                    | SI           | SI             | Pagina di modifica dei dati |  |
| 17  | L'ammontare dei contributi ricevuti da privati per annualità 2019 è minore di 1.000.000 (solo<br>fondazioni)                                                                                                    | SI           | SI             | Pagina di modifica dei dati |  |
| 18  | L'ammontare dei contributi del 5x1000 per annualità più recente pubblicata dall'agenzia delle<br>entrate è minore di 1.000.000 (solo fondazioni)                                                                             | SI           | SI             | Pagina di modifica dei dati |  |
| 19  | L'ammontare dei costi di gestione, escluse le erogazioni, come da bilancio 2019 è minore di<br>1.000.000 (solo fondazioni)                                                                                                   | SI           | SI             | Pagina di modifica dei dati |  |
| 20  | Nel caso di fondazioni: nei requisiti soggettivi è stato indicato l'ammontare dei contributi dei<br>privati, del 5x1000 e i costi di gestione                                                                                | SI           | si             | Pagina di modifica dei dati |  |
| 21  | La domanda è stata presentata con almeno un investimento all'interno del piano investimenti                                                                                                    | SI           | SI             | Pagina di modifica dei dati |  |
| 22  | Sono state accettate le dichiarazioni obbligatorie                                                                                                    | SI           | SI             | Pagina di modifica dei dati |  |
| 23  | Dichiarazione relativa alla tipologia del soggetto (una sola opzione)                                                                                                    | SI           | SI             | Pagina di modifica dei dati |  |
| 24  | Dichiarazione relativa al DURC (una sola opzione)                                                                                                    | SI           | SI             | Pagina di modifica dei dati |  |
| 25  | Dichiarazione relativa al riuso dei dati (una sola opzione)                                                                                                    | SI           | SI             | Pagina di modifica dei dati |  |
|     | Verifica dei requisiti Indietro                                                                                                    |              |                |                             |  |

La Checklist è completa e verificata possiamo inviare la domanda.

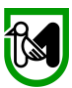

Ora che tutto è a posto sempre tramite il simbolo del "timbro" torniamo alla schermata "Pagina di presentazione della Domanda di Aiuto"

| ſ | PAGINA DI PRESENTAZIONE DELLA DOMANDA DI AIUTO                                                                                                    |   |    |
|---|----------------------------------------------------------------------------------------------------|---|----|
|   | Elenco delle sezioni da compilare ai fini del rilascio della domanda:                                                                                                    | Α | ١ľ |
|   |                                                                                                    |   |    |
|   | Allegati                                                                                                    |   |    |
| ¢ | Dichiarazioni                                                                                                    | А | 'n |
|   | Checklist Presentazione Domanda                                                                                                    |   |    |
|   | Predisposizione alla firma della domanda:                                                                                                    | Δ | n  |
| 0 | FACOLTATIVO: la predisposizione alla firma è la modalità di presentazione della domanda di aiuto per i casi di firma differita.<br>Ovvero questa modalità prevede il congelamento della domanda in tutte le sue sezioni, quindi non piu' modificabile,<br>in attesa della firma finale da parte del <b>rappresentante legale</b> dell'impresa o di altro soggetto titolato, che potrà eseguire<br>il successivo rilascio da una qualsiasi postazione egli abbia a disposizione. Ciò è utile nei casi in cui il firmatario<br>non può essere presente nella stessa sede in cui si trova l'operatore che compila la domanda.<br>Tale predisposizione può essere sempre annullata <b>prima del rilascio</b> per eseguire correzioni o adeguamenti finali. | A |    |
|   | Test della firma digitale Predisponi alla firma                                                                                                    | l |    |
| ſ | Presentazione della domanda:                                                                                                    | A | n  |
|   | Presenta domanda Ricevuta di protocollazione                                                                                                    |   |    |

Da questa schermata possiamo cliccare ora su "Presenta Domanda"

Apparirà il seguente avviso sul quale spingere, se si è certi di aver compilato tutte le parti della domanda spingere "OK"

| L'ANAGRAFE ONLUS                                    |                                                                                             |                                            |
|-----------------------------------------------------|---------------------------------------------------------------------------------------------|--------------------------------------------|
| Ragione Sociale: E-SED SOCIETA' COOPERATIVA         | Ambiente di TEST                                                                            | Ambiente di TES                            |
|                                                     |                                                                                             |                                            |
| Ultima modifica dei dati: 26/04/2021 14:07 Operator |                                                                                             |                                            |
| lomande dell'impresa                                | Attenzione! Una volta resa definitiva, non sarà più possibile modificare i dati della doman | da di aiuto. Continuare?<br>nbiente di TES |
| DNE DELLA DOMANDA DI AIUTO                          | 0                                                                                           | K Annulla                                  |
| i da compilare ai fini del rilascio della domanda:  | Ambiente di TEST                                                                            | Ambiente di TES                            |
|                                                     |                                                                                             |                                            |

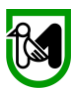

Spingendo ok si presenterà la schermata finale dalla quale potrete decidere di:

Annullare il procedimento e tornare alla schermata precedente Stampare la domanda (Cerchietto Rosso simbolo stampante) Salvare sul vostro PC la domanda (Cerchietto Rosso simbolo freccia verso basso) Ed Inviare la domanda, "invia Documento al Protocollo" (cerchietto Arancione)

|                                              | ]  |                                                                                                    | Invia documento al protocollo<br>Annulla                                                                                                    |
|----------------------------------------------|----|----------------------------------------------------------------------------------------------------|----------------------------------------------------------------------------------------------------|
|                                              | ∎  | rptModelloDomanda444                                                                                                    | 1 / 4   - 73% +   🗄 🔊 主 🔁 🗄 :                                                                                                    |
|                                              |    |                                                                                                    | DOMANDA DI PARTECIPAZIONE n. 55930                                                                                                    |
| ulislica                                     | ۲  |                                                                                                    | R.M. + P. CUNTRASIO ALLA VIOLENZA UI GENERE E I ERZU SEI TURE CUP:                                                                                                    |
| utenti<br>Digitale                           | C. |                                                                                                    | Fondi Statali Terzo Settore 2018/2019 - PS2 AZIONE APD2020-DM 93/2020 - TERZO SETTORE<br>BANDO: Avviso pubblico per la presentazione di domande di finanziamento per lo svolgimento dell'ordinaria attività<br>statutaria delle organizzazioni di violontariato (ODV) e delle associazioni di promozione sociale (APS) e delle fondazioni<br>del terzo settore iscritte all'anagrafe ONLUS |
|                                              |    |                                                                                                    | Compilata da: ALFONSI CARLA - Ente: R.M P.F. PROGRAMMAZIONE NAZIONALE E COMUNITARIA DATTIDENTIFICATIVI DELL'AZIENDA Codice Facale Partita INA                                                                                                    |
|                                              |    |                                                                                                    | 80008630420         00481070423           COO.ISCR.ALLA.C. DI COMMERCIO(REA)         N. REGISTRO IMPRESE           23         Amo.         2000                                                                                                    |
| I CONTRIBUTO                                 | P  |                                                                                                    | RAGIONE BOCALE ENTE REGIONE MARCHE FORMA GURRICIA Rugione Rugione                                                                                                    |
| Domande                                      |    |                                                                                                    | Sede Legale<br>INDIRIZZO E NUMERO CMICO<br>VIA GENTILE DA FABRIANO 9                                                                                                    |
| nda                                          |    |                                                                                                    | COMUNE         PROV         C.A.P.           ANCONA         AN         60.125           NUMERO TELEFONO         INDIRIZZO EMAL         INDIRIZZO PEC                                                                                                    |
| gamento<br>oni finanziarie e                 |    | 2                                                                                                    | OF18061 Instinne informatica@regione marche it     Rappresentante Legale                                                                                                    |
| ENEFICIARIO                                  |    |                                                                                                    | CODICE FISCALE COGNOME NOME<br>CORFINCT4P25E7E3B ACQUAROLI FRANCESCO<br>SESSO DATA NASCITA COMUNE DI NASCITA PROV                                                                                                    |
| NOTIZIE                                      | œ  | <ul> <li>The second second</li></ul> | M 2509/1974 MACEBATA MC Residenza NOIRZZO E NUMERO CIVICO                                                                                                    |
| SERVER SIAN<br>LIONE & NON<br>LE<br>4 MAGGIO |    |                                                                                                    | VN SAN GIRIO, 37           COMUNE         PROV, C.A.P.           POTENZA PICENA         MC         62015                                                                                                    |
|                                              |    | 3                                                                                                    | In         Cost Passe         CHI         ABI         CAB         Numero         Initialio         Agencia                                                                                                    |
| 21 08:17:41                                  | L  |                                                                                                    | 1 17 12: N 04056 02400 00000003140 BANCA DELLE MARCHE BPA PLUALE DI ANCONA                                                                                                    |

C isigef.regione.marche.it/web/private/PDomanda/RiepilogoDomanda.aspx

Ricordate che una volta "inviata e protocollata" la domanda non può essere più corretta

Se vi accorgete di aver inviato una domanda errata dovrete contattare l'Help Desk.